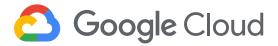

# Trabajar a distancia

### Conecta. Comparte. Crea.

Desde cualquier sitio y en cualquier momento. Con la ayuda de Google.

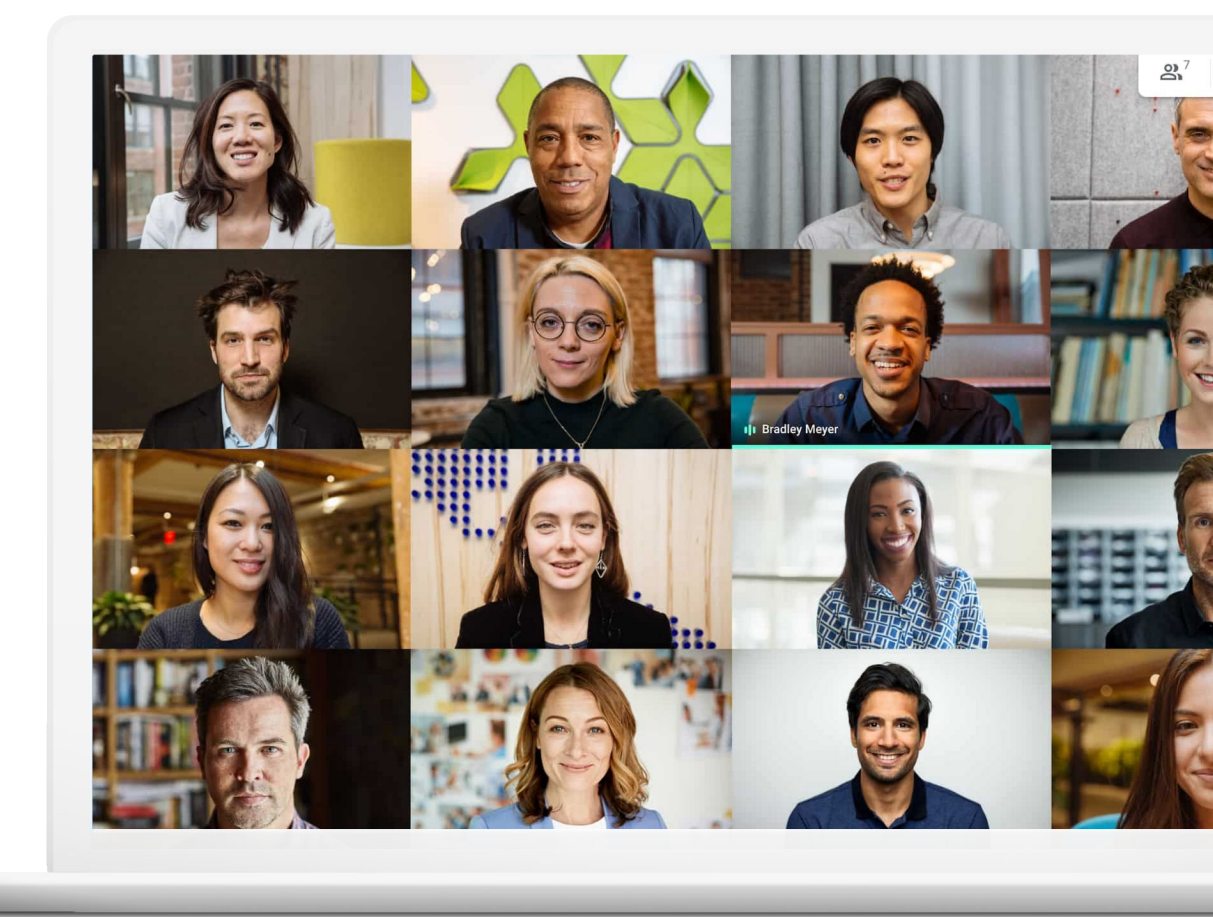

El teletrabajo tiene sus ventajas, pero también presenta muchos retos. Adiós, desplazamientos al trabajo. Hola, distracciones.

Tanto si el teletrabajo es nuevo para ti como si estás buscando otras formas de adaptarte a él, aquí tienes algunos consejos y guías que seguro que te serán útiles para trabajar de forma eficaz aunque no estés en la oficina.

## Mejora tu experiencia de teletrabajo

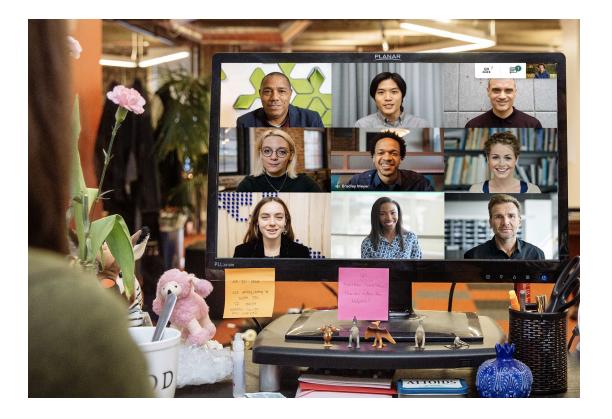

### Mantener el contacto

Las conversaciones son una parte importante de la vida en la oficina. Al trabajar a distancia, las videollamadas con tus compañeros te ayudarán a hacer descansos, a sentirte más alegre y a ser más productivo.

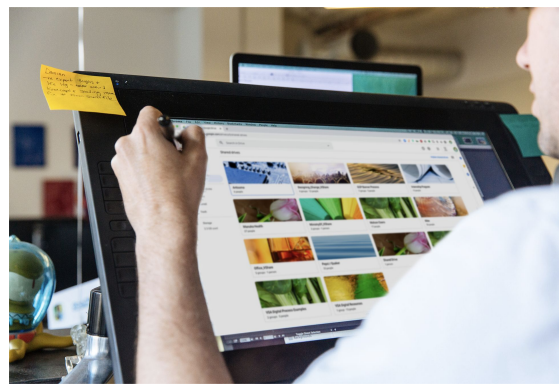

### Compartir fácilmente

La posibilidad de compartir, almacenar y consultar archivos (sin tener que recurrir a correos electrónicos o discos duros) simplificará tu carga de trabajo y la de tu equipo, y te ayuda a evitar retrasos y contratiempos.

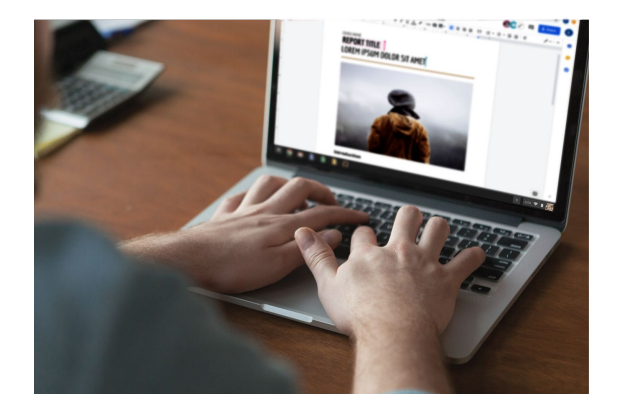

### Crear entre todos

Las soluciones de colaboración modernas os permiten a ti y a tus compañeros trabajar en los mismos archivos a la vez sin que haya malentendidos.

## Índice

### Mantener el contacto

### Consejos 7-9

<u>Qué necesitas 10</u>

Acceso a la cámara y al micrófono 11

Interfaz de Meet 12

Crear una reunión 13-14

Unirse a una reunión 15–16

<u>Añadir personas 17–18</u>

Mostrar tu pantalla 19–20

Diseños 21

Subtítulos 22

Escuchar el audio con un teléfono 23-25

Grabar reuniones 26

Emitir en directo 27-28

Modo de poca luz 29

Reducción de ruido 30

| Compartir fácilmente                     | Crear entre todos                              |
|------------------------------------------|------------------------------------------------|
| Consejos 32–34                           | Consejos 42-44                                 |
| <u>Configurar un disco compartido 35</u> | <u>Crear un archivo 45</u>                     |
| Instalar File Stream de Drive 36         | Usar comentarios 46–51                         |
| Subir contenido 37-38                    | Gestionar notificaciones 52                    |
| Invitar a colaboradores 39–40            | Acceder al historial de versiones 53           |
|                                          | Sugerir cambios 54                             |
|                                          | <u>Usar archivos de Microsoft Office 55–59</u> |
|                                          | Compartir archivos con Google Sites 60         |

### Primeros pasos

Más recursos

**Google** Cloud

# Hagamos que te sea más fácil trabajar a distancia.

Videollamadas seguras para tu empresa gracias a Google Meet.

### Contenido

Consejos 7-10

Qué necesitas 10

Acceso a la cámara y al micrófono 11

Interfaz de Meet 12

Crear una reunión 13-14

Unirse a una reunión 15–16 Añadir personas 17–18

<u>Mostrar tu pantalla 19–20</u>

Diseños 21

Subtítulos 22

Escuchar el audio con un teléfono 23–25

Grabar reuniones 26

Emitir en directo 27-28

Modo de poca luz 29

Reducción de ruido 30

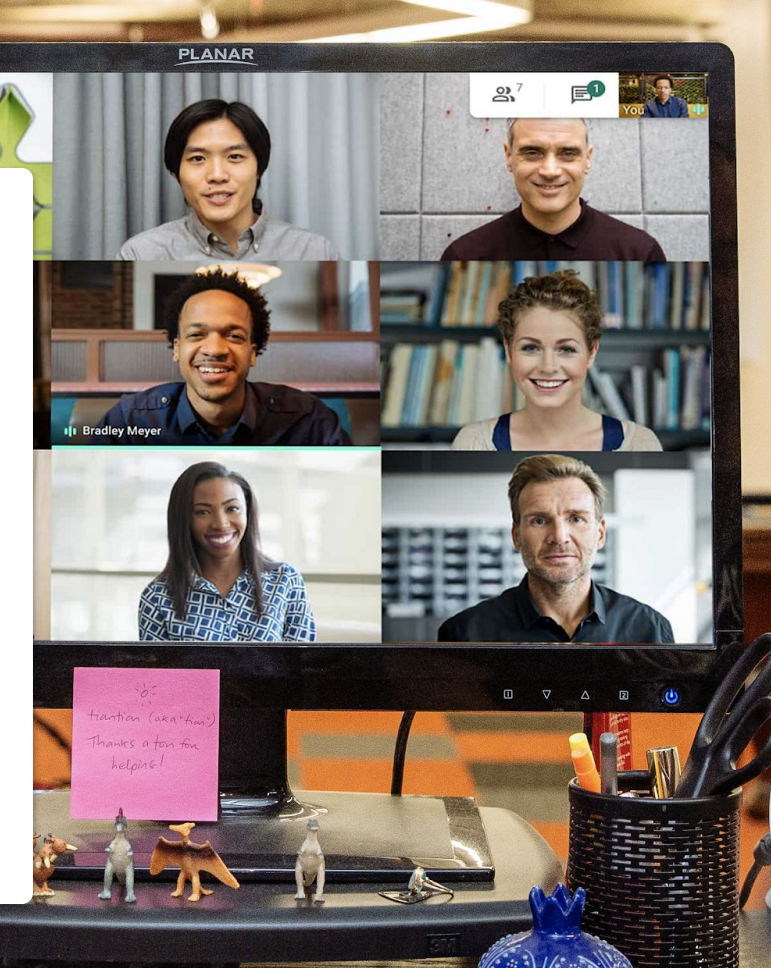

ALTOIDS

# Muestra tu trabajo o tu mejor sonrisa

Cuando no es posible reunirse en persona, las videollamadas son la mejor opción. Sirven para presentar tu trabajo, para evitar mandar millones de correos electrónicos y para socializar con tus compañeros.

Hacer videollamadas de forma regular te puede ayudar a crear una rutina y a seguir un horario laboral constante.

Y si programas descansos para disfrutar de un café o una comida en grupo, de una happy hour o de otras actividades, te será más fácil mantener las relaciones con tus compañeros y la cultura de la empresa fuera de la oficina. Las videollamadas también son una buena excusa para crear un espacio de trabajo fijo, si es posible. Un espacio de trabajo que:

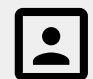

Sea tranquilo y tenga un fondo sencillo.

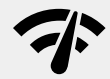

Disponga de una buena conexión a Internet.

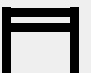

Cuente con una buena superficie para tu dispositivo.

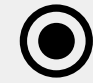

Te permita tener activada tu cámara.

# Consulta siempre el calendario

El tiempo se puede volver un poco abstracto cuando teletrabajas, sobre todo si no lo has hecho antes.

Tener tu calendario actualizado y consultar el de tus compañeros puede ayudarte a crear un plan (y a seguirlo), así como a seguir aplicando las pautas de un buen lugar de trabajo.

### Recomendamos:

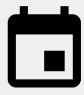

Marcar en tu calendario el tiempo de trabajo, los descansos y cualquier otro momento en el que sepas que no vas a estar disponible.

Consultar los calendarios de tus compañeros antes de programar una reunión o pedir algo para lo que se necesite más de unos minutos.

# Activa el "modo de trabajo"

Vestirse para ir a trabajar. Escuchar música de camino al trabajo. Preparar la comida. Todas estas acciones mandan una señal a tu cerebro: es hora de trabajar.

Teletrabajar puede interrumpir algunas o todas estas señales, lo que puede provocar que te incorpores al trabajo más lentamente o que te sientas poco productivo. A medida que vayas creando tu nueva rutina, encuentra una forma de marcar el comienzo de tu día de trabajo desde casa.

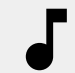

Escucha música mientras te preparas o desayunas.

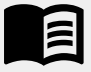

Dedica un rato por la mañana a leer el libro que leías de camino al trabajo.

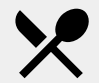

Prepara un tentempié o la comida para más tarde.

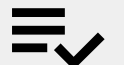

Haz una lista de cosas que hacer.

## Qué necesitas

### En general

Un ordenador o un teléfono. Auriculares o un lugar tranquilo.

Una **cámara** integrada o externa.

### Usuarios de Microsoft Outlook

Una versión compatible de Microsoft Outlook, Office 365 o Exchange.

Una cuenta de G Suite con Meet activado para tu organización.

El complemento de Google Meet instalado en tu ordenador. En la barra de herramientas de Office, ve a la sección Complementos, haz clic en Tienda y sigue las instrucciones de instalación.

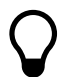

Si usas un dispositivo móvil, descarga la **aplicación Google Meet** en tu tienda de aplicaciones.

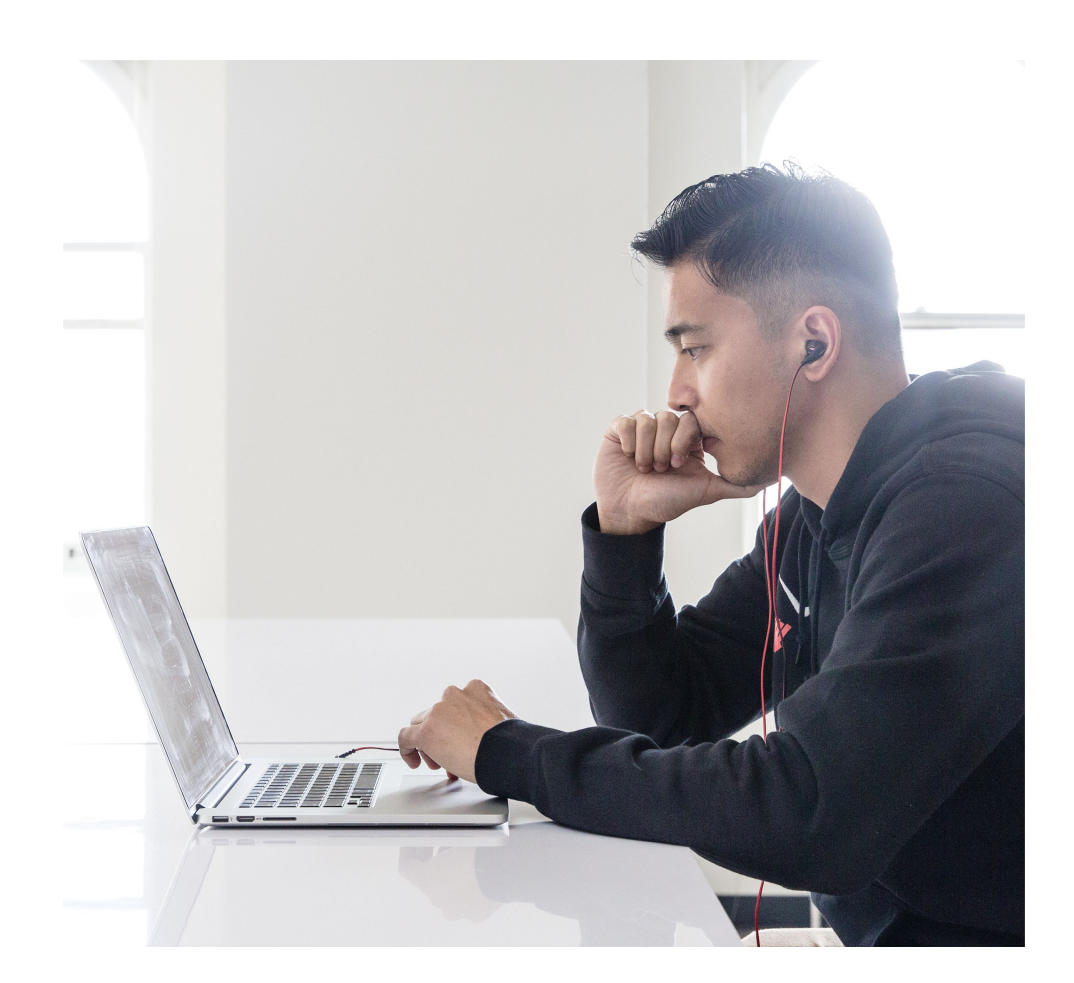

## Acceso a la cámara y al micrófono

Si es la primera vez que usas Google Meet, haz clic en **Permitir** al unirte a un evento.

Si has bloqueado el acceso a la cámara o al micrófono, únete al evento y después:

- Arriba a la derecha, haz clic en el icono de cámara bloqueada
- Después, haz clic en Permitir que https://meet.google.com acceda siempre a la cámara y al micrófono.
- 3. Haz clic en Listo.

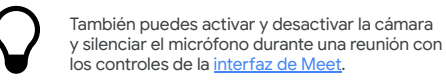

C meet.google.com/vku-saeq-dnh  $\leftarrow \rightarrow$ meet.google.com wants to Reload vidde of Use your camera C Me Block Allow Allow Meet to use your camera to join? Meet needs access to your camera so that other participants can see you. Meet will lse is here ask you to confirm this decision on each browser and computer you use. Dismiss nd use a phone for audio

### Interfaz de Meet

Con la interfaz de Google Meet puedes controlar fácilmente tu experiencia.

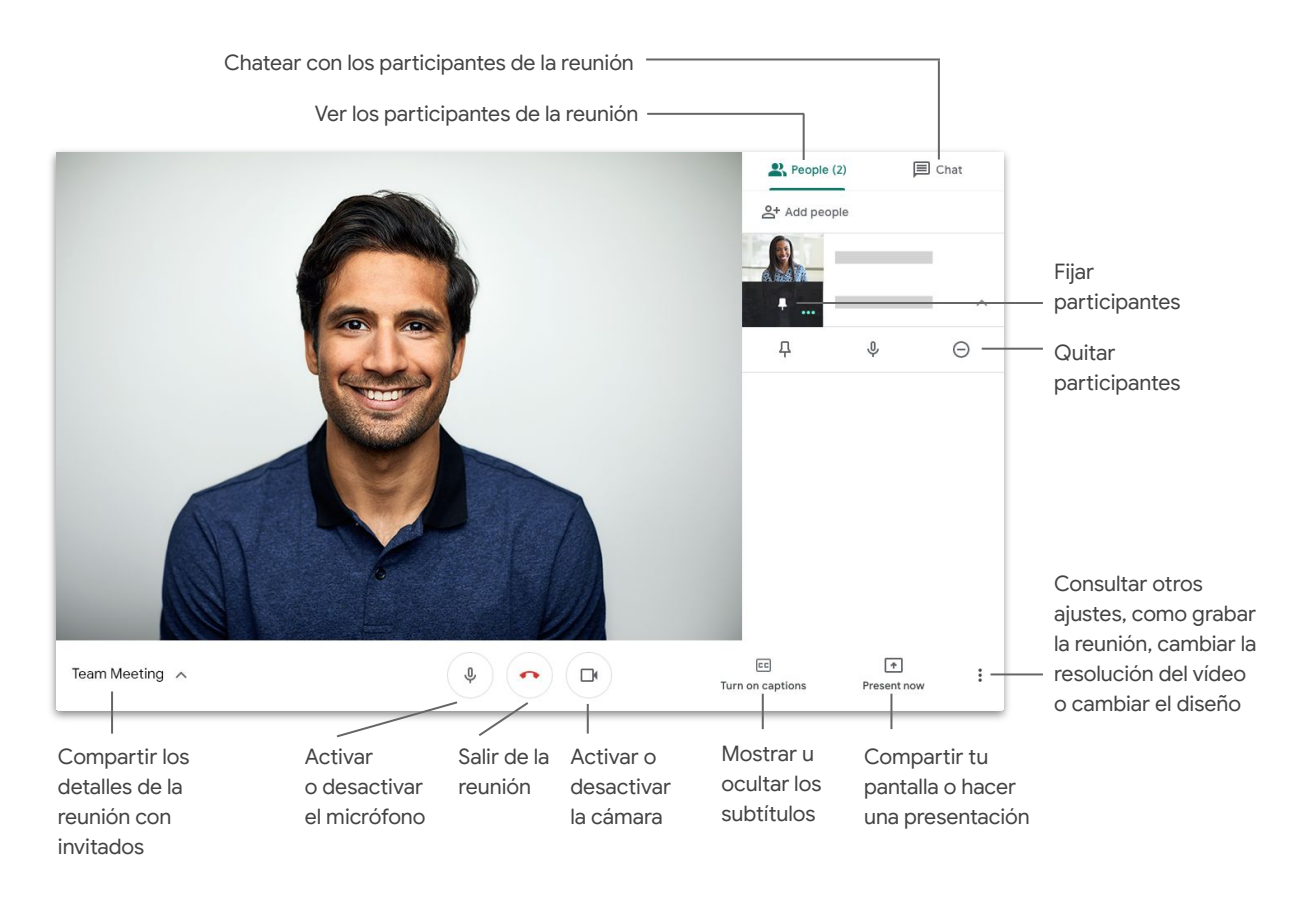

## Crear una reunión con Meet

Si usas un navegador, puedes crear una reunión rápidamente desde la <u>página principal de Meet</u>.

- 1. Ve a la página principal de Meet.
- 2. Haz clic en Iniciar o unirse a una reunión.
- 3. Haz clic en Continuar.
- 4. Haz clic en Unirse ahora.

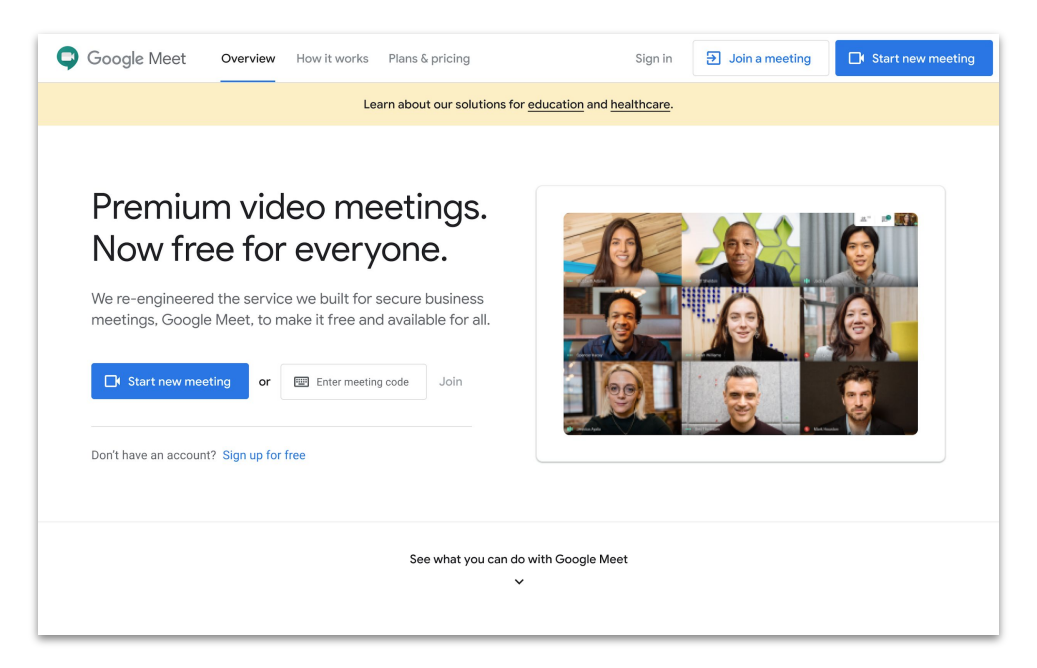

Si usas un teléfono, también puedes crear una reunión desde la **aplicación Google Meet**.

## Crear una reunión con Microsoft Outlook

Puedes crear una reunión desde tu calendario o correo electrónico de Microsoft Outlook, lo cual es muy útil cuando quieres consultar la disponibilidad de alguien o si ya has acordado una hora por correo electrónico.

- 1. Marca en tu calendario cuándo quieres programar la reunión.
- 2. En la ventana del evento, haz clic en Más opciones.
- Después, haz clic en Más ••• , después en Q
  Google Meet y, por último, en + Añadir una reunión.

La información de acceso se añadirá a tu calendario o a la invitación por correo electrónico.

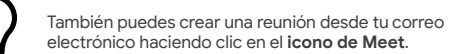

| • | Add a title               |            |         |      | All day ( |        |
|---|---------------------------|------------|---------|------|-----------|--------|
| 6 | 5/7/2020                  |            | 2:00 PM | √ to | 2:30 PM   | $\sim$ |
| 0 | Search for a location     |            |         |      |           |        |
| C | Repeat: Never $\vee$      |            |         |      |           |        |
| Q | Remind me: At time of eve | ent $\sim$ |         |      |           |        |

| Calen | dar .                                                       | _              |      |                                 | ت x ک |
|-------|-------------------------------------------------------------|----------------|------|---------------------------------|-------|
|       | Save 📋 Discard 🔤 Busy 🗸 🖉 Categorize 🗸 🗐 Response options 🗸 | Google Meet    | (    | Google Meet                     | t     |
| •     | Add a title                                                 | 💶 OneNote      | +    | Add a meeting 0                 | ~     |
| Q     | Invite attendees                                            | 🗅 My Templates | \$   | Settings                        |       |
|       |                                                             | Get Add-ins    | - 11 | 5:00n - 5:30n You are available |       |
| C     | 4/30/2020 🛅 5:00 PM $\checkmark$ to 5:30 PM $\checkmark$ 🍭  | All day 💽      | 6p   |                                 | _     |
| C     | Repeat Never $\checkmark$                                   |                | 70   |                                 |       |
|       | Search for a location                                       |                | 7p   |                                 |       |
| V     | зеанны а осацоя зкурет                                      |                | 8p   |                                 |       |
| Ū     | Remind me: At time of event $ \lor $                        |                | 9p   |                                 |       |
| =     | Add a description or attach documents                       |                | 10p  |                                 |       |
|       | Îv ≅ @ ½                                                    |                | 11p  |                                 |       |
|       |                                                             |                |      | _                               |       |

## Unirse a una reunión con Meet

Puedes unirte a una reunión desde un navegador si accedes a la <u>página principal de Meet</u>.

- 1. Ve a la página principal de Meet.
- 2. Selecciona la reunión en tu lista de eventos o introduce el código o el apodo de la reunión.
- 3. Haz clic en Unirse ahora.

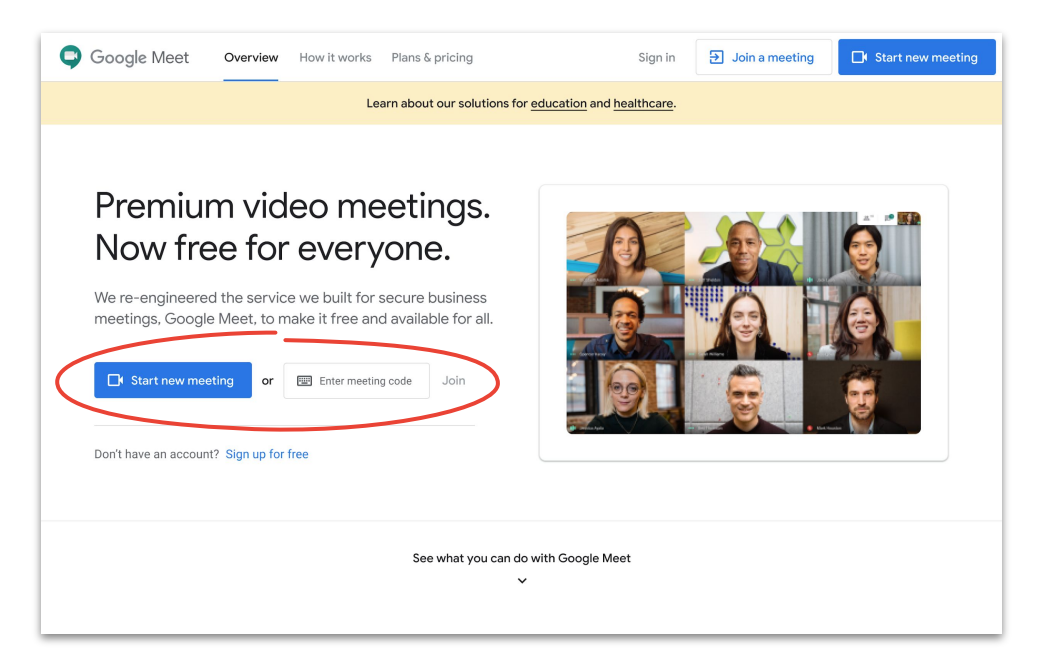

Si usas un teléfono y la conexión es inestable, utiliza la **aplicación Google Meet** para unirte a una videollamada.

## Unirse a una reunión con Microsoft Outlook

Puedes unirte a una reunión desde tu calendario o correo electrónico de Microsoft Outlook; solo tienes que abrir el evento del calendario o la invitación que te llegó a tu correo electrónico y hacer clic en el enlace.

- 1. Haz clic en la **URL del evento** en tu correo electrónico o tu calendario.
- 2. El evento se abrirá automáticamente en tu navegador.

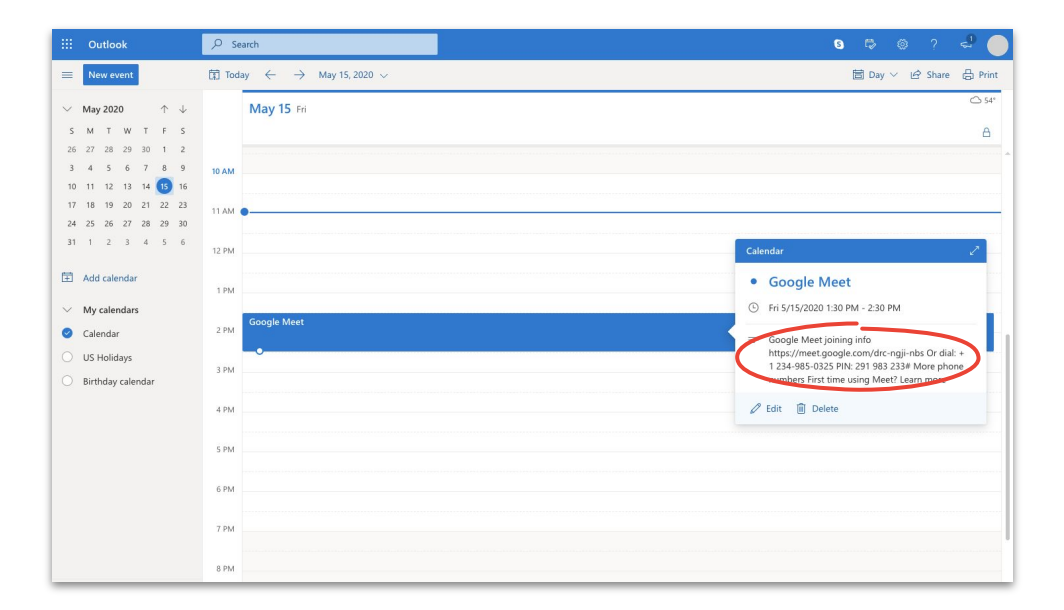

Los enlaces son una manera estupenda de unirte a reuniones a última hora. Solo tienes que pedirle al creador del evento que te facilite el enlace y hacer clic en él.

### Añadir personas con Meet y Microsoft Outlook

Si se te ha olvidado invitar a alguien o tienes un invitado de última hora, puedes añadirlo rápidamente a través de la <u>interfaz de Meet</u> una vez haya empezado la reunión.

### Opción 1

- En la esquina superior derecha, haz clic en Lo Personas y, después, en + Añadir personas.
- 2. Introduce nombres o direcciones de correo electrónico y haz clic en **Enviar invitación**.

### Opción 2

- 1. En la esquina inferior izquierda, haz clic en el nombre de la reunión.
- 2. Haz clic en 🔲 Copiar datos de acceso.
- 3. Envía los detalles de la reunión a los nuevos invitados.

### Más información en el Centro de Ayuda

Opción 1:

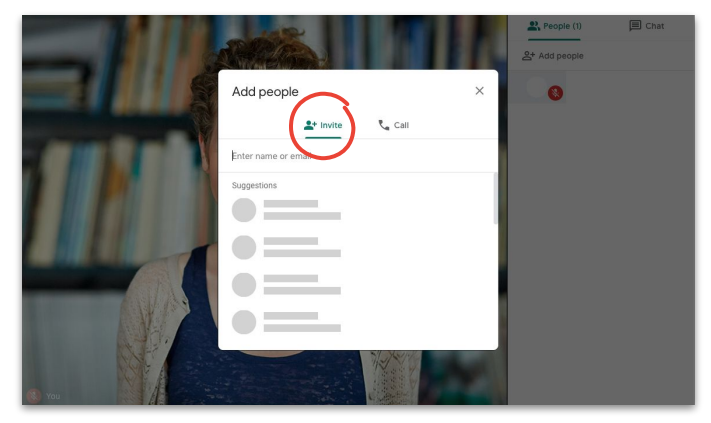

### Opción 2:

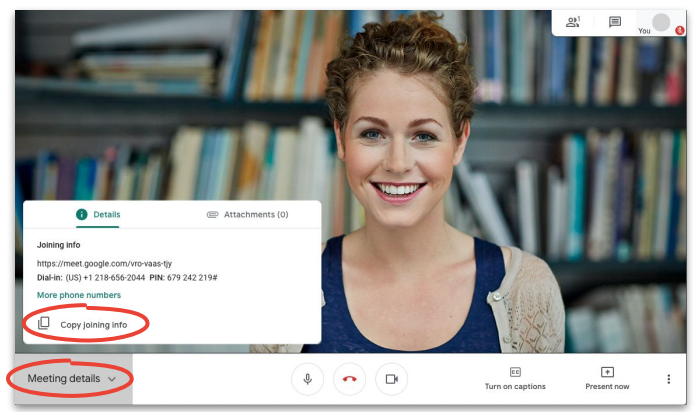

### Añadir personas con el teléfono de un invitado

Si la conexión de un invitado es inestable o se está durante un desplazamiento, puedes ayudarlo a unirse a la reunión con su teléfono.

- Únete a la reunión y, en la esquina superior derecha, haz clic en \*\* > Personas y, después, en \*\* Añadir personas.
- 2. Haz clic en 📞 Llamar.
- 3. Selecciona el país al que quieres llamar para añadir el prefijo correspondiente.
- Introduce el número de teléfono de la persona, haz clic en Llamar y espera a que conteste.

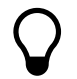

Está opción solo está disponible en algunos países. Asegúrate de que el número al que estás llamando pertenece a un <u>país admitido</u>.

Más información en el Centro de Ayuda

Paso 1:

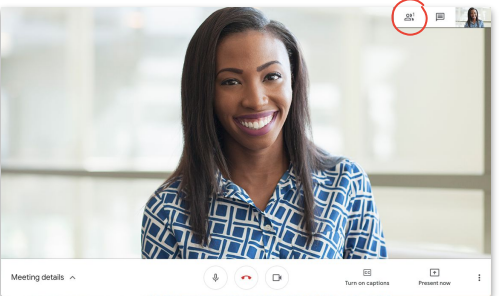

Paso 2:

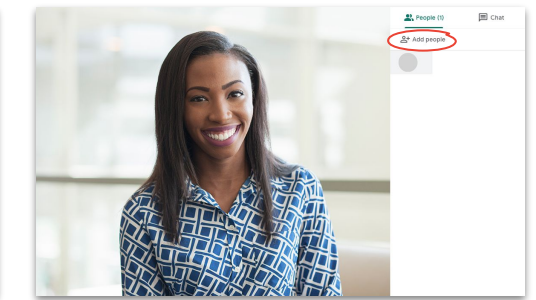

Pasos 3 y 4:

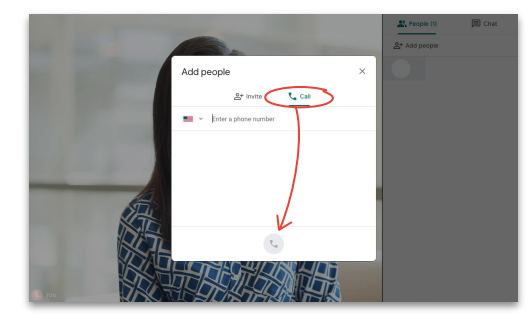

## Mostrar tu pantalla durante una videollamad

Ya sea para una presentación formal o para algo improvisado, puedes compartir tu pantalla fácilmente cuando estés en una reunión.

- 1. En la esquina inferior derecha, selecciona **Presentar ahora**.
- 2. Elige Toda la pantalla, Una ventana o Una pestaña de Chrome y selecciona el contenido que quieres compartir.
- 3. Haz clic en Compartir para empezar.

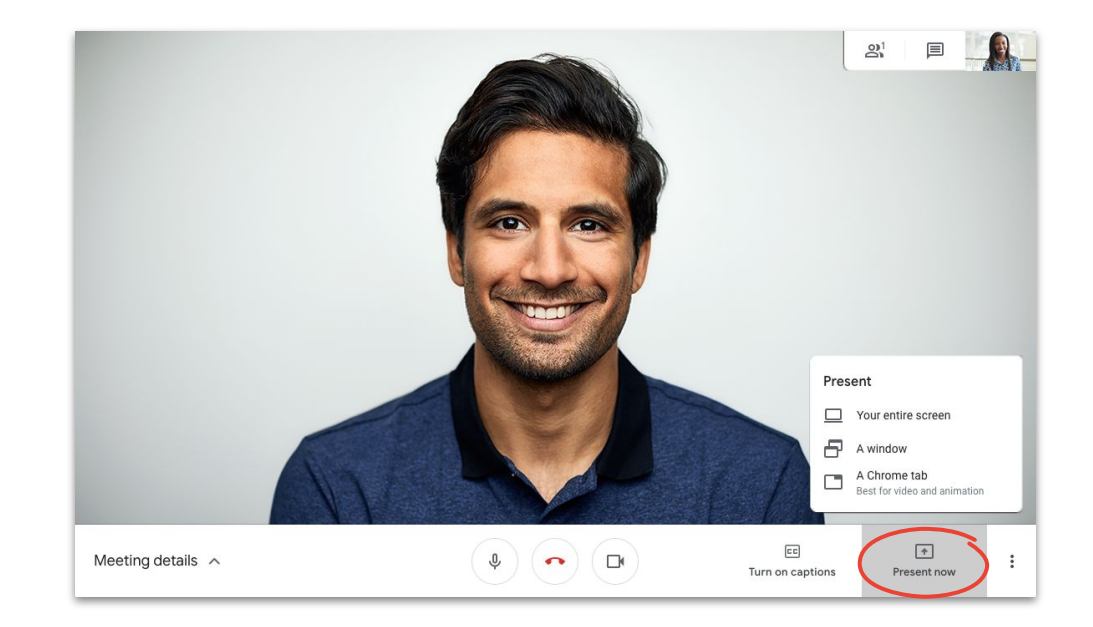

Si necesitas mostrar el vídeo y el audio con mayor calidad, elige **Una pestaña de Chrome**.

### Mostrar tu pantalla uniéndote solo para presentar

Puedes quedarte "entre bastidores" si te unes solo para compartir tu pantalla. Esta opción es útil para emisiones en directo o si quieres usar solo una presentación para varios presentadores.

- 1. Ve a la <u>página principal de Meet</u>.
- Selecciona el evento o haz clic en Iniciar o unirse a una reunión e introduce el código de la reunión.
- 3. Haz clic en **Presentar** (en lugar de en Unirse ahora).
- 4. Elige una ventana o una aplicación y selecciona **Compartir**.

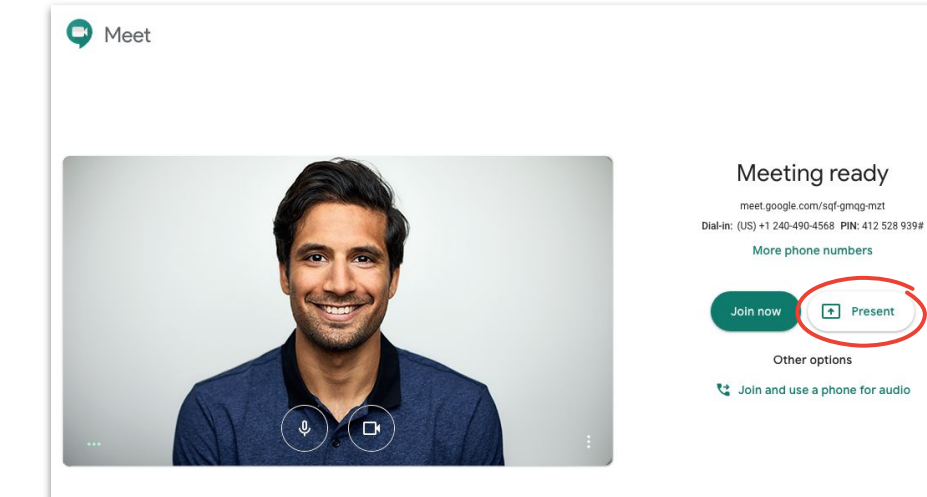

No se compartirá el audio ni el vídeo, solo la ventana o la aplicación que muestres.

## Diseños

Cada diseño te ayuda a hacer una cosa distinta. Foco te ayuda a centrarte en una sola cosa, mientras que Mosaico hace más fácil tener una conversación con muchas personas.

Para cambiar el diseño, haz clic en **Más opciones** , después en **Cambiar diseño** y, entonces, selecciona:

- Automático: Meet elige por ti (opción predeterminada).
- **Barra lateral:** una ventana grande con varias ventanas más pequeñas al lado.
- **Foco:** una ventana grande que contiene el presentador, la presentación o un feed fijado.
- **Mosaico:** hasta 16 participantes a la vez.

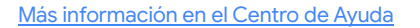

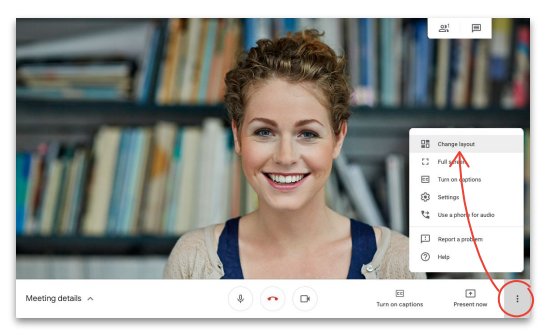

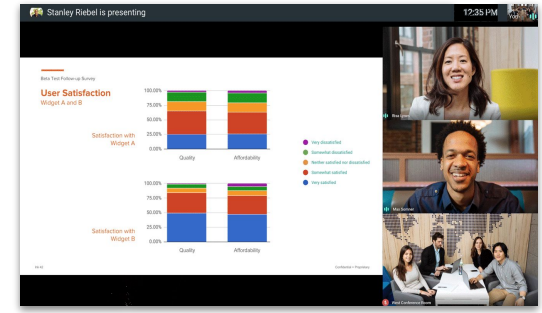

### Selecciona un diseño

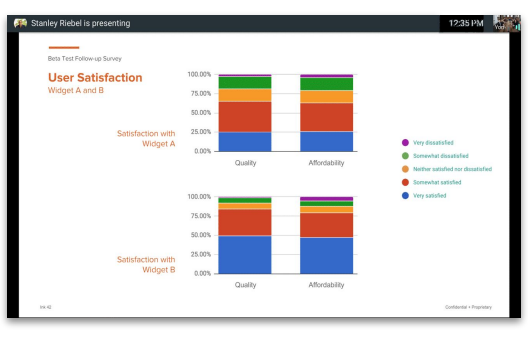

### Barra lateral

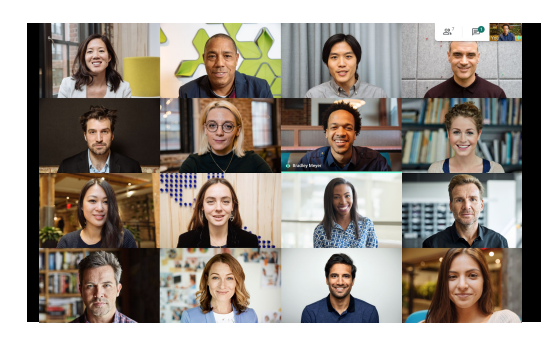

Foco

Mosaico

## **Subtítulos**

Los subtítulos en directo ayudan a que todo el mundo pueda usar Meet. Tanto si los usas por razones de accesibilidad o porque el audio no es bueno, no te perderás ni una palabra cuando los subtítulos estén activados.

- En la parte inferior de la ventana de Meet, 1. haz clic en **CC** Activar subtítulos.
- Haz clic en cc Desactivar subtítulos para 2. dejar de usarlos.

Si no ves estas opciones, es posible que tengas que hacer clic en Más opciones

Actualmente, los subtítulos solo están disponibles en inglés.

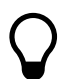

**Google** Cloud

Los subtítulos no aparecerán en reuniones grabadas.

Más información en el Centro de Ayuda

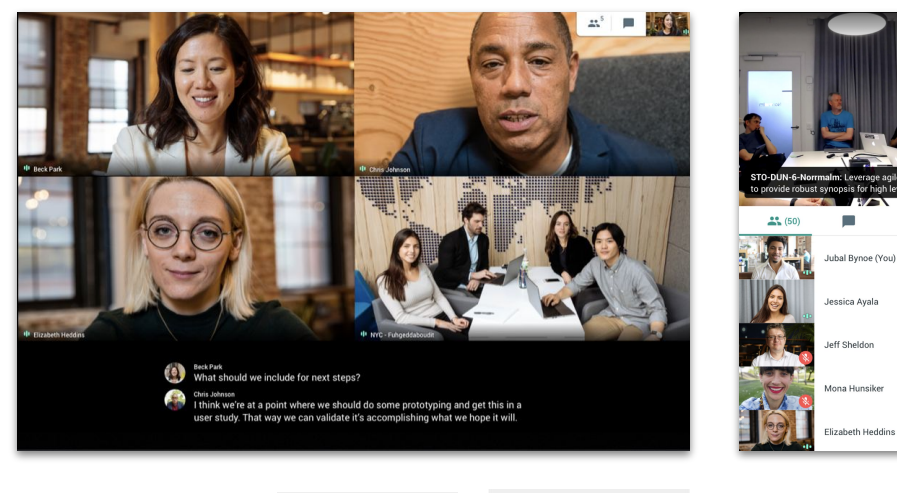

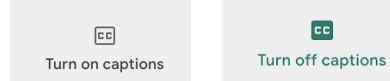

CC

# Escuchar el audio con un teléfono después de unirse a una reunión

Si la conexión es inestable o el audio no funciona bien durante una reunión, puedes hacer que Google Meet te llame para poder escuchar y hablar desde tu teléfono.

- Haz clic en Más opciones y luego en V Usar un teléfono para hablar y escuchar el audio.
- 2. Haz clic en Llamarme.
- 3. Introduce tu número de teléfono.
- 4. Haz clic en Llamarme.
- 5. Cuando se te pida, pulsa 1 en tu teléfono.

Esta función solo está disponible para números de teléfono de EE. UU. y Canadá.

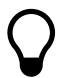

Puedes seguir usando tu ordenador para ver el vídeo y para presentar.

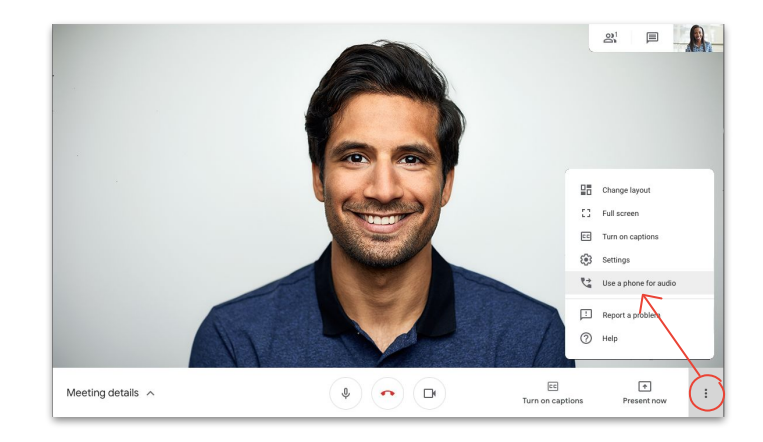

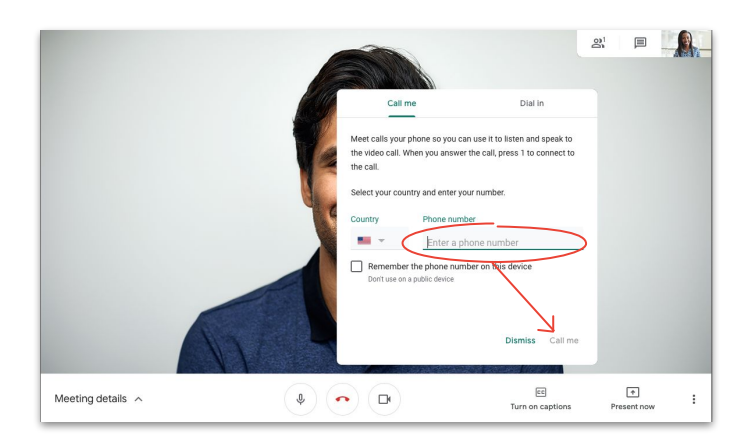

### Escuchar el audio con un teléfono antes de unirse a la reunión

También puedes unirte a la reunión con tu teléfono desde el principio si sabes que vas a tener problemas con la conexión.

- En la página principal de Meet, selecciona V Unirse y usar un teléfono para hablar y escuchar el audio.
- 2. Haz clic en Llamarme.
- 3. Introduce tu número de teléfono.
- 4. Haz clic en Llamarme.
- 5. Cuando se te pida, pulsa 1 en tu teléfono.

Esta función solo está disponible para números de teléfono de EE. UU. y Canadá.

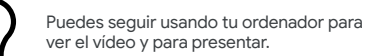

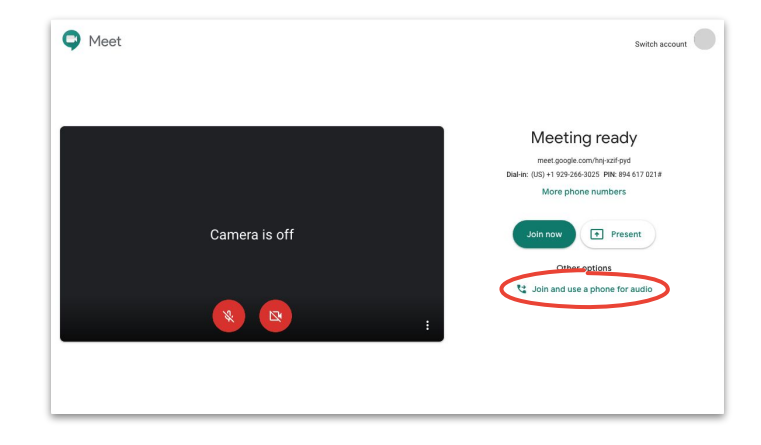

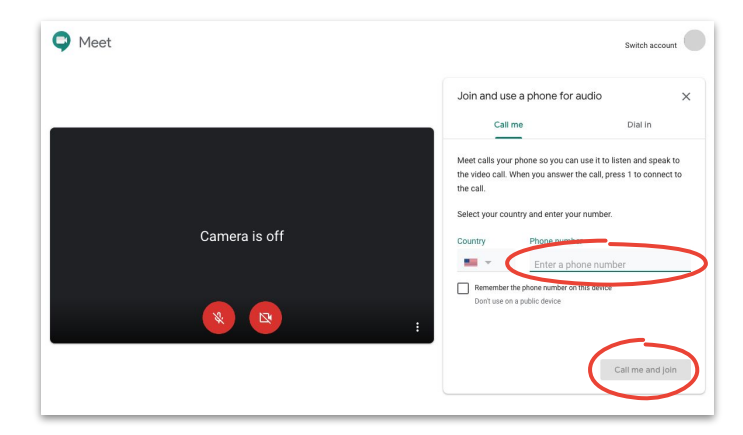

### Escuchar el audio con un teléfono uniéndose manualmente

Si tienes un teléfono para conferencias, deberás llamar manualmente.

- Dependiendo de si ya te has unido o no a la reunión, haz clic en Más opciones y Usar un teléfono para hablar y escuchar el audio o selecciona Unirse y usar un teléfono para el audio en la página principal de Meet.
- 2. Haz clic en Llamar.
- 3. Selecciona tu país.
- 4. Marca el número de teléfono.
- 5. Cuando te solicite, introduce el PIN seguido de #.

Esta función solo está disponible en los países admitidos.

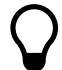

Puedes seguir usando tu ordenador para ver el vídeo y para presentar.

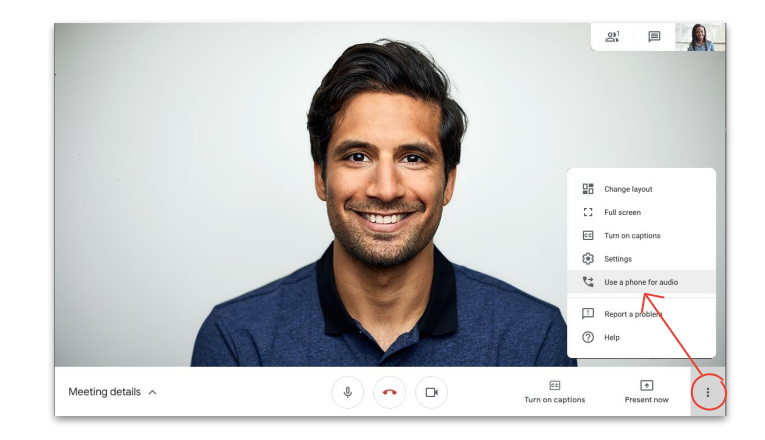

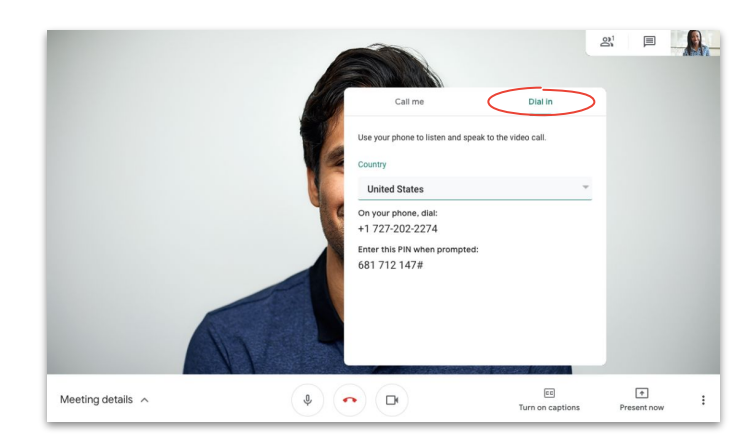

### **Grabar reuniones**

Grabar las reuniones te ahorra tener que tomar notas y hace que sea más fácil compartir información con otras personas.

- Haz clic en Más opciones : y, después, en 
  Detener grabación cuando quieras dejar de grabar.
- 3. Espera a que se genere el archivo de la grabación y se guarde en **la carpeta de grabaciones de Meet del organizador de la reunión, en Mi unidad**.
- 4. El organizador de la reunión y la persona que inició la grabación recibirán un correo electrónico con el enlace de la grabación.

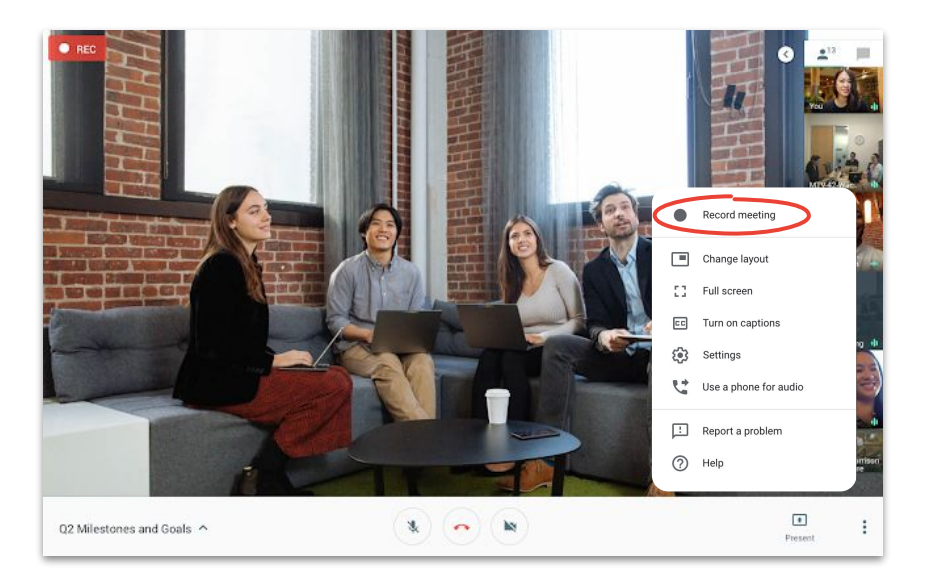

## Emitir en directo para invitados con todos los permisos

Las emisiones en directo te permiten llegar a un público más amplio. Puedes invitar a hasta 250 personas que contarán con todos los permisos (iniciar, detener y grabar el evento).

- En tu calendario, haz clic en + Crear y, después, en Más opciones.
- 2. Añade los detalles del evento y la lista de invitados.
- 3. Selecciona **Añadir videollamada de Google Meet** y, después, **Google Meet**.
- Haz clic en la flecha hacia abajo ∨ y selecciona Añadir emisión en directo.
- 5. Haz clic en Guardar.
- 6. Durante la reunión, haz clic en **Más opciones** y, después, en **Iniciar emisión** para comenzar el evento.

Solo los invitados de tu organización pueden ver una emisión en directo de tu organización.

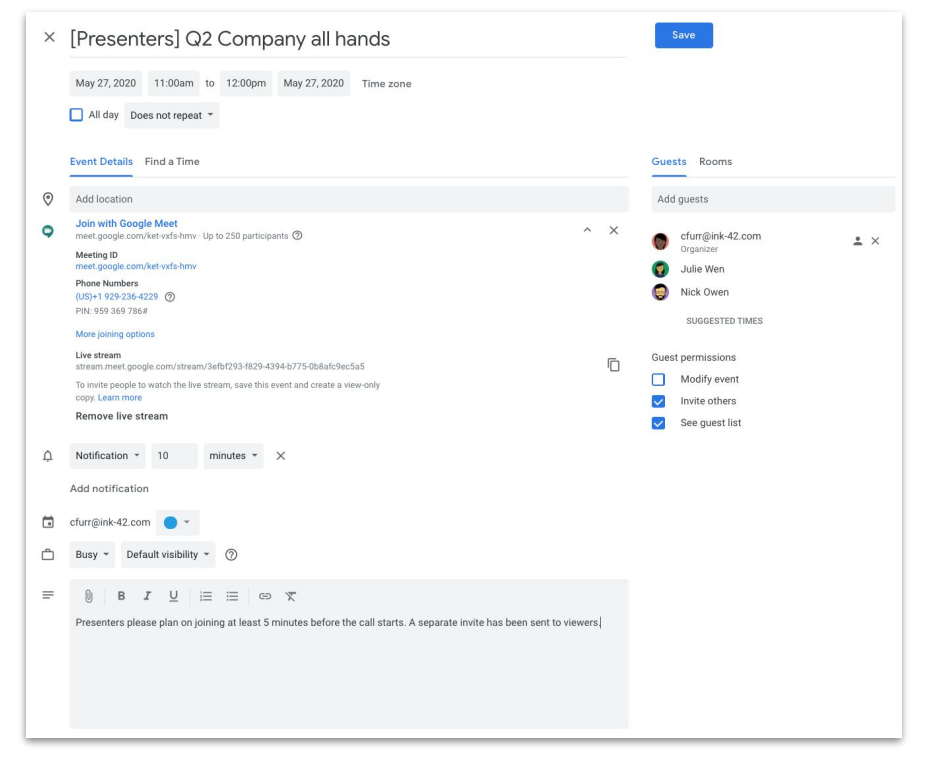

## Emisión en directo para invitados sin permiso de intervención

Si quieres configurar una reunión para toda la empresa y vas a tener más de 250 invitados, puedes añadir hasta 100.000 invitados más sin permiso de intervención.

Esos invitados podrán ver el evento en directo, pero no podrán pausarlo, detenerlo ni grabarlo.

- En tu calendario, haz un solo clic en el evento de emisión en directo que has creado para los <u>participantes con todos los permisos</u>.
- 2. En la parte superior, haz clic en **Más acciones** y, después, en **Crear un evento que solo se pueda ver**.
- 3. Añade personas o salas.
- 4. Haz clic en Guardar y, después, en Enviar.

Solo los invitados de tu organización pueden ver una emisión en directo de tu organización.

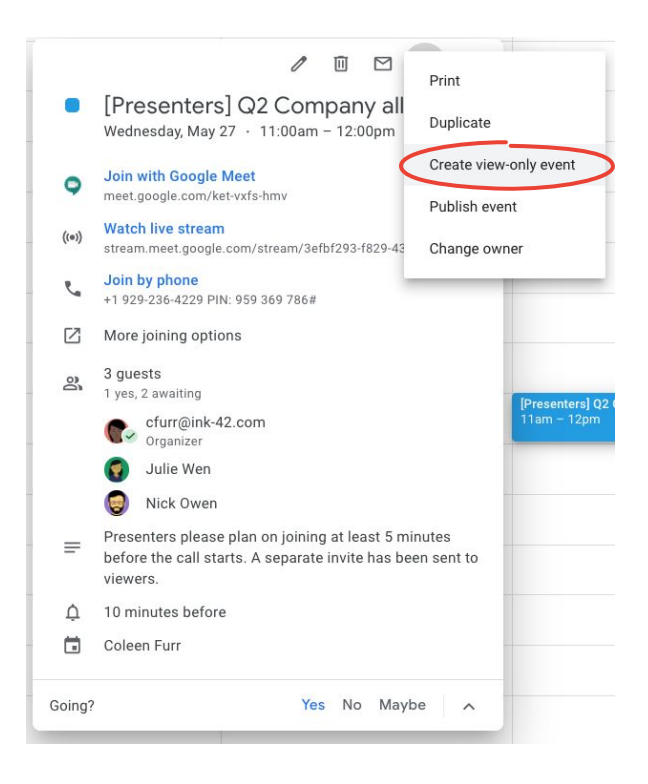

## Modo de poca luz

Meet usa IA para ajustar automáticamente tu vídeo y que los demás participantes <u>te vean mejor</u> si no cuentas con una buena iluminación.

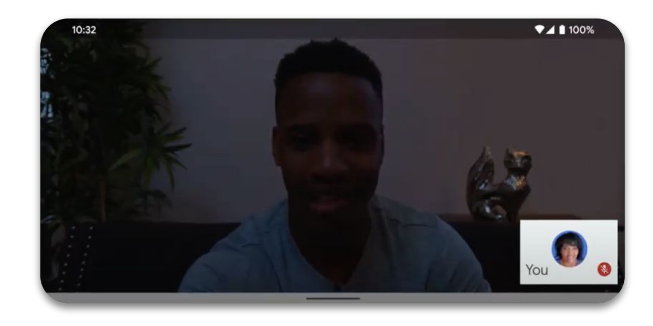

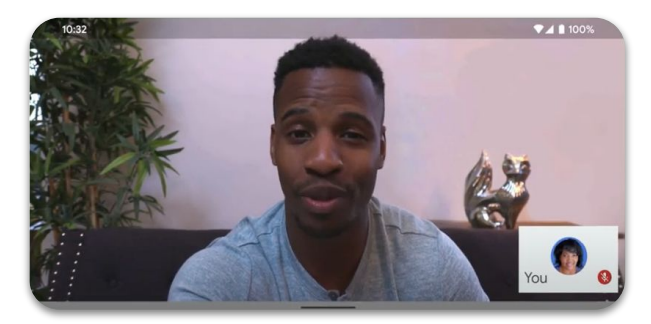

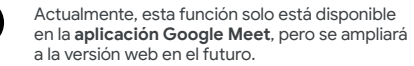

### Reducción de ruido

Para ayudar a limitar las interrupciones (para ti) y las distracciones (para los demás), Meet <u>filtra de</u> <u>forma inteligente los ruidos de fondo</u>, como los ladridos de perros o el sonido de las teclas del ordenador.

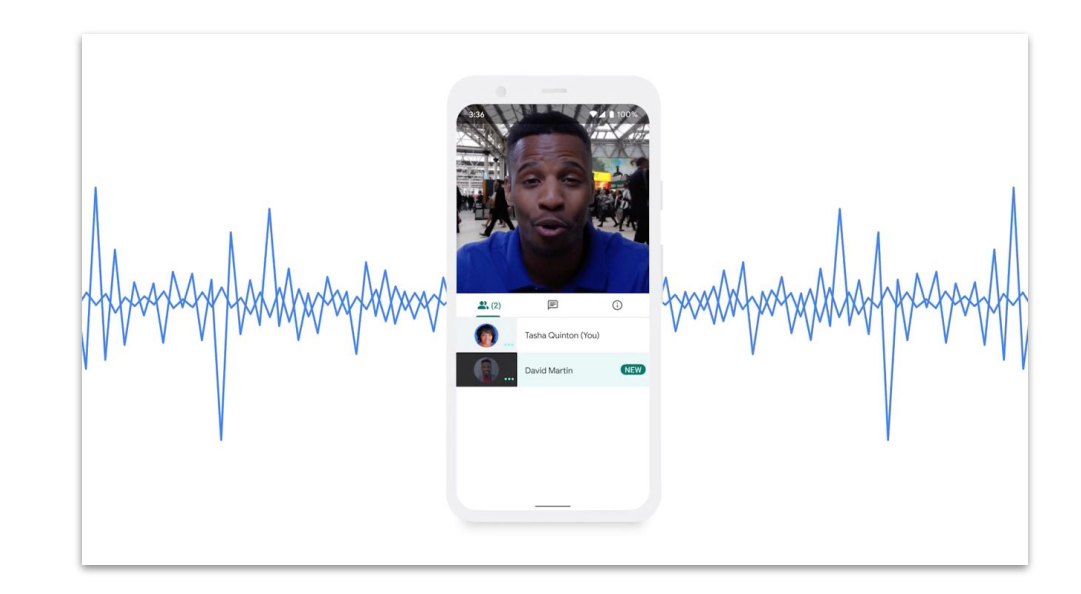

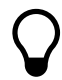

Actualmente, esta función solo está disponible en la versión web, pero se ampliará a la **aplicación Google Meet** en el futuro. Compartir fácilmente

Consulta, almacena y comparte fácilmente tus archivos con Google Drive.

### Contenido

Consejos 32-34

Configurar un disco compartido 35 Instalar File Stream de Drive 36

Subir contenido 37-38

Invitar a colaboradores 39-40

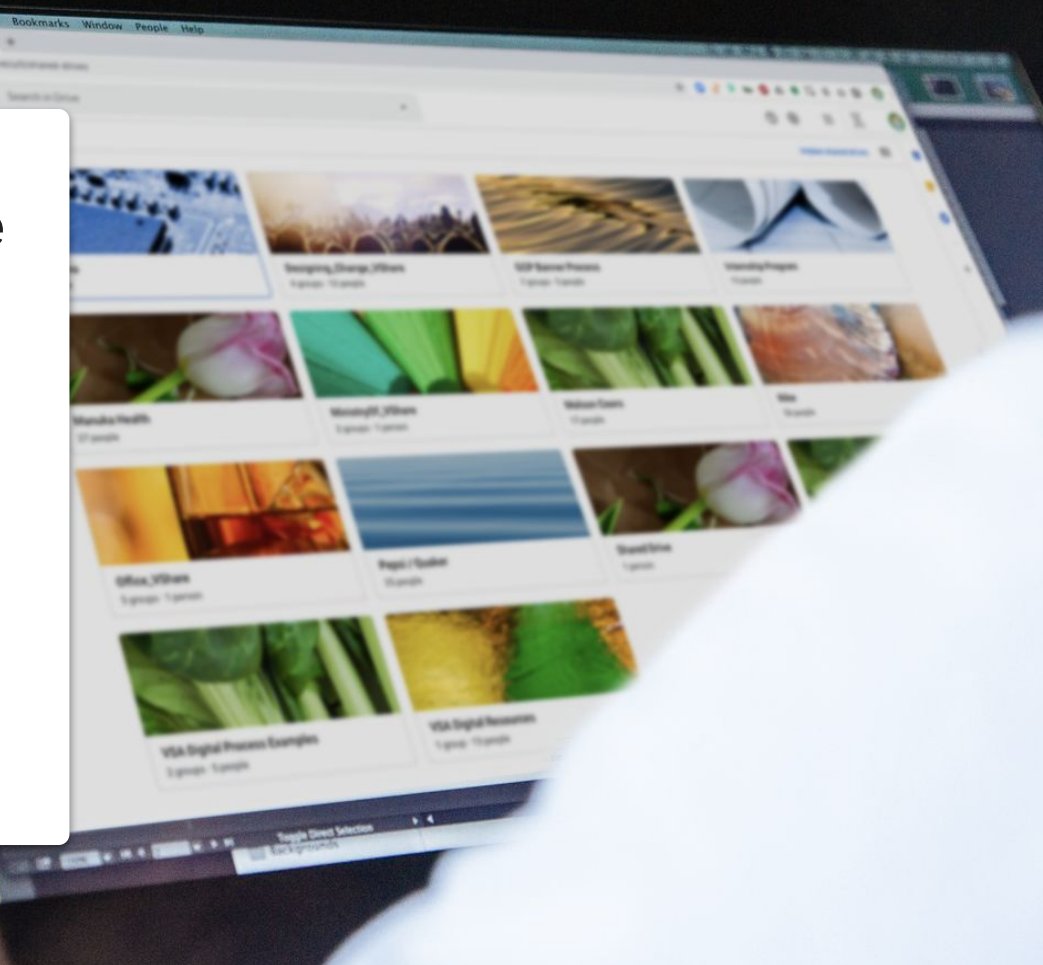

# Rediseña tus procesos

A medida que tu equipo y tú os adaptéis al teletrabajo, dedica tiempo a analizar vuestro proceso de colaboración. Puede que aquello que funcionaba en la oficina deje de funcionar al estar fuera de ella y averiguarlo lo antes posible hará que la transición sea más fluida. Si no lo has hecho ya, piensa en:

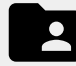

Una solución para compartir archivos que te permita crear, monitorizar, compartir y colaborar en archivos desde un solo lugar y más fácilmente.

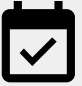

Reserva algo de tiempo para asegurarte de que todo el mundo sabe cómo usar las nuevas soluciones que adoptes y de que todos las utilicen de la misma forma.

## Comparte en el momento correcto

Las jornadas laborables están llenas de altibajos. Saber cuándo sois más productivos tus compañeros y tú os ayudará a planificar adecuadamente el día, y puede convertirse en una estrategia no oficial para saber cuándo compartir proyectos, hacer preguntas o asignar tareas.

Si un compañero tiene niños en casa, por ejemplo, pregunta cómo tiene repartido su horario y acostúmbrate a compartir trabajo con esa persona cuando sepas que estará en el ordenador. Cuando trabajes con alguien que esté en una ubicación diferente, invierte un poco de tiempo para:

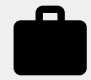

Preguntarle sobre su carga de trabajo actual y los días libres que tiene.

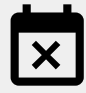

Averiguar si hay algún momento o situación durante la que no puede estar disponible de forma regular.

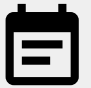

Compartir información sobre tu propia carga de trabajo, tus días libres y tu disponibilidad.

# Centra todos tus esfuerzos en garantizar la seguridad

Para la mayoría de la gente, el teletrabajo significa usar más el correo electrónico y probar nuevas herramientas, lo que conlleva más riesgos de seguridad.

Dedica tiempo a dar un repaso a tus conocimientos sobre ciberseguridad. Es algo que nunca está de más, y te ayudará a saber si estás usando todas las medidas de seguridad que tienes a tu disposición. Algunas cosas que debes tener en cuenta:

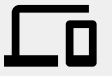

Si está disponible, activa la verificación en dos pasos para proteger tu cuenta.

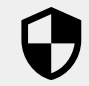

Comprueba si tu solución de uso compartido de archivos cuenta con funciones de seguridad adicionales cuando trabajas con información sensible.

 $\mathbf{\hat{\mathbf{O}}}$ 

Comprueba siempre los permisos para asegurarte de que las personas adecuadas cuentan con el nivel de acceso correcto.

## Configurar una unidad compartida

Los equipos pueden almacenar, buscar y consultar archivos de forma sencilla en unidades compartidas, lo que las convierte en una gran opción para grupos que necesitan acceder a los mismos archivos o para guardar archivos disponibles para toda la empresa.

Las unidades compartidas también ofrecen opciones de mayor seguridad para proteger archivos sensibles.

- 1. Ve a Drive.
- 2. En la parte izquierda, haz clic en Unidades compartidas.
- 3. En la parte de arriba, haz clic en 🕂 Nuevo.
- 4. Introduce un nombre y haz clic en Crear.
- 5. En la parte de arriba, debajo del nombre de la unidad compartida, haz clic en **Añadir miembros**.
- 6. Escribe los nombres y haz clic en **Enviar**.

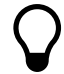

Los archivos de una unidad compartida son propiedad del equipo, no de la persona que los creó. Si un miembro deja el equipo, los archivos que haya creado no desparecen.

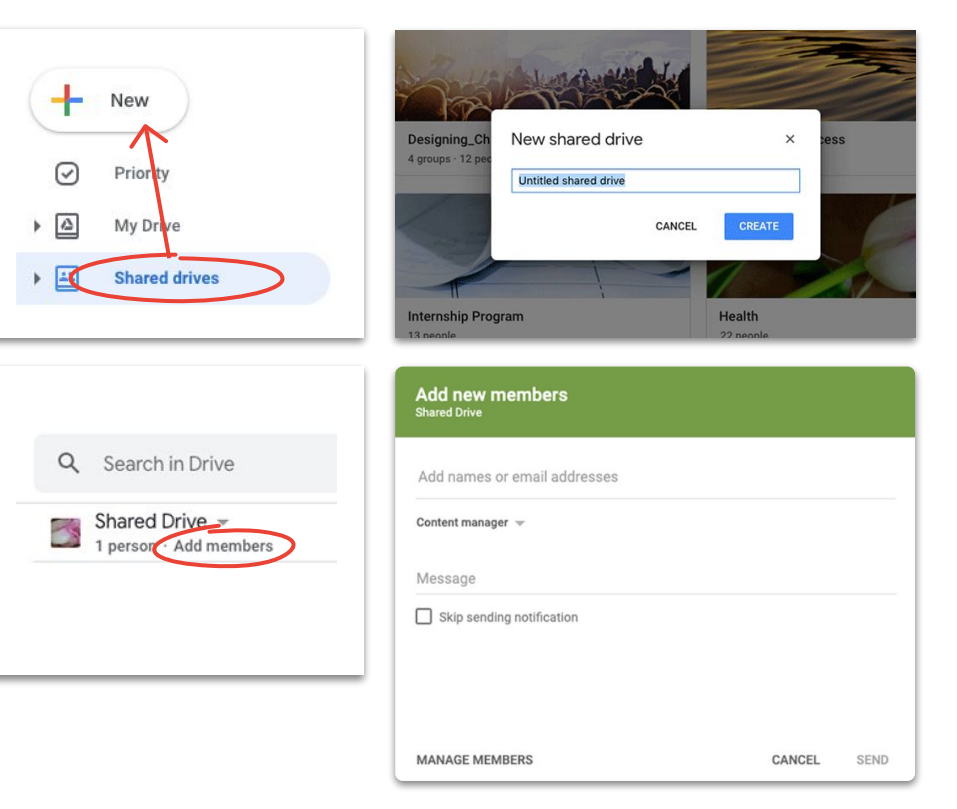

### Instalar File Stream de Drive

Si prefieres trabajar en tus archivos directamente desde tu escritorio y no desde el navegador, prueba File Stream de Drive (la versión de escritorio de Drive) para acceder a los archivos de Drive usando la estructura de archivos de tu Mac o PC.

Seguirás conectado a la nube, así que los cambios se guardarán automáticamente y todos tus compañeros podrán acceder a la versión más reciente.

- Descarga <u>DriveFileStream.exe</u> para Windows o <u>DriveFileStream.dmg</u> para Mac.
- 2. Sigue las instrucciones que aparecen en pantalla.

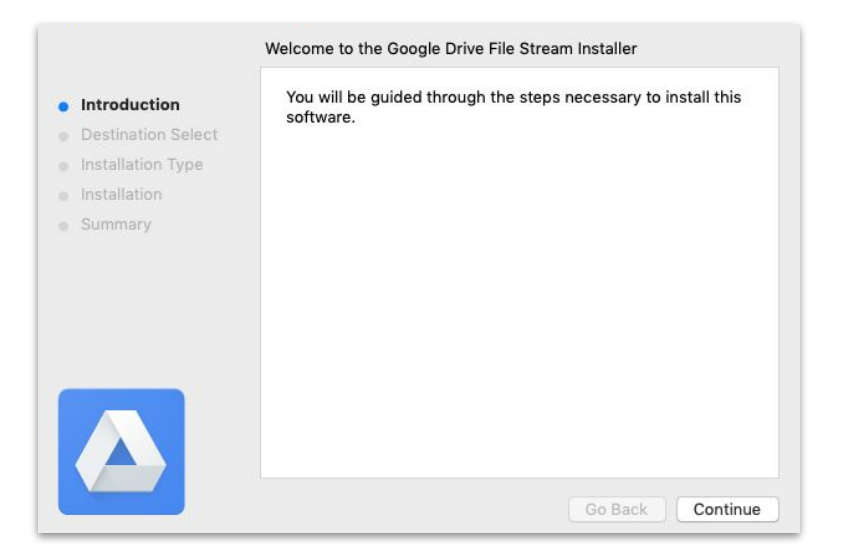

## Subir contenido a Mi unidad

Subir contenido es fácil y puedes hacerlo desde el navegador, un dispositivo móvil o el escritorio.

Mi Unidad es como tu disco duro: nadie puede acceder a los archivos guardados en tu unidad a no ser que tú le des permiso. Usa esta función para archivos que quieras controlar personalmente.

- 1. Ve a <u>Mi unidad</u>.
- Para subir archivos o carpetas, arrástralos directamente a Drive, o haz clic en + Nuevo para seleccionarlos manualmente en tu disco duro.
- 3. Haz clic en Abrir.

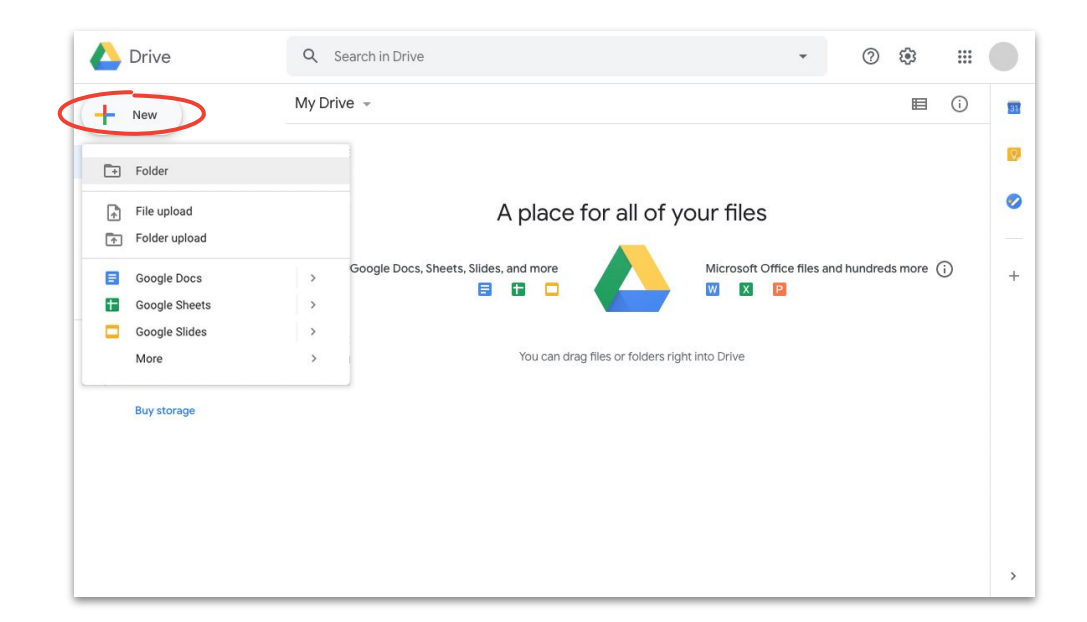

## Subir contenido a unidades compartidas

En las unidades compartidas, tu equipo tendrá acceso inmediato a todos los archivos que subas, lo que te ahorra tener que conceder acceso a grandes equipos de proyectos.

Puedes cambiar el nivel de acceso de cada persona seleccionando **Editar** (predeterminado), **Comentar** o **Ver**.

- Crea una unidad compartida o haz clic en Unidades compartidas y selecciona la unidad a la que lo quieres añadir contenido.
- 2. Haz clic en + Nuevo para seleccionar el archivo o la carpeta en tu disco duro.
- 3. Haz clic en Abrir.

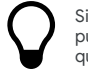

Si usas la versión más reciente de Chrome o Firefox, puedes arrastrar y soltar los archivos y carpetas que quieras subir.

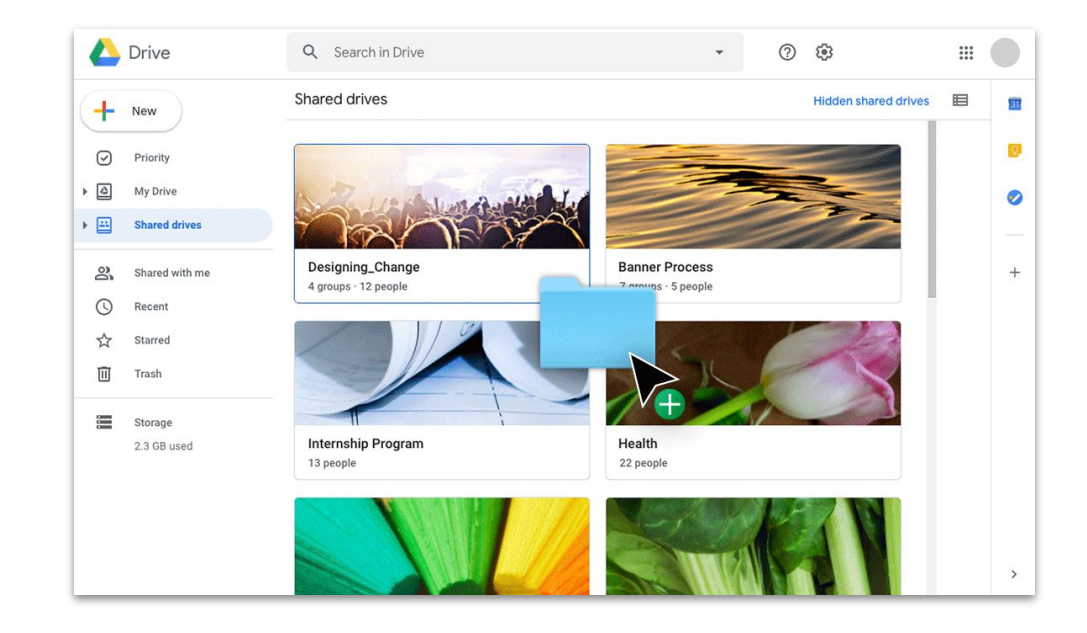

### Invitar a colaboradores a Mi Unidad

Si quieres trabajar con otras personas en archivos de Mi unidad, deberás conceder acceso a cada una de ellas. Aunque es un paso adicional (comparado con usar una unidad compartida), de esta forma el propietario del archivo tiene más control sobre el acceso.

- 1. En <u>Mi unidad</u>, haz clic con el botón derecho en el archivo o la carpeta y selecciona <u>A</u>+ Compartir <u>O</u> si estás dentro del archivo, haz clic en <u>B shure</u> Compartir en la esquina superior derecha.
- 2. En **Personas**, introduce los nombres o los correos electrónicos que quieres añadir.
- 3. Haz clic en el desplegable **Editar** 🖍 para elegir el nivel de acceso.
- 4. Añade una nota al correo de notificación si quieres, o desmarca la casilla **Notificar a las personas** si prefieres no mandar ninguna notificación.
- 5. Haz clic en **Enviar** o en **Aceptar** si no vas a mandar ninguna notificación.

Cuando invites a alguien, recuerda darle el nivel de acceso correcto.

| - Older |              |                       |   |
|---------|--------------|-----------------------|---|
|         | <b>¢</b> \$⇒ | Open with             | > |
|         | 2+           | Share                 |   |
|         | GÐ           | Get shareable link    |   |
|         | <b>A</b> +   | Add shortcut to Drive | 0 |

| Share with others                                                                       | Get shareable link |
|-----------------------------------------------------------------------------------------|--------------------|
| ink sharing on Learn more                                                               |                    |
| Anyone at (Company Name) with the link can edit $\ \ \ \ \ \ \ \ \ \ \ \ \ \ \ \ \ \ \$ | Copy link          |
| https://drive.google.com/drive/folders/                                                 |                    |
| People                                                                                  |                    |
| People<br>Enter names or email addresses                                                | 1 -                |

Compartir fácilmente

### Invitar a colaboradores a unidades compartidas

Los archivos que subes a una unidad compartida se comparten automáticamente con los miembros de esa unidad y ellos pueden compartir esos archivos a menos que restrinjas su acceso. Esta opción es útil para subir archivos a los que un mismo grupo necesita acceder.

Puedes compartir archivos de una unidad compartida con más personas en cualquier momento.

- Ve a la unidad compartida, haz clic con el botón derecho en el archivo y selecciona <u>+</u> Compartir <u>O</u>, dentro del archivo, haz clic en <u>+</u> share Compartir cerca de la esquina superior derecha.
- Añade los nombres o correos electrónicos con los que quieres compartir el archivo.
- 3. Haz clic en **Editar**  $\neg$  para elegir el nivel de acceso.
- 4. Si quieres, añade un mensaje al correo de notificación o marca la casilla **No enviar notificaciones** si prefieres no mandar ninguna notificación.
- 5. Haz clic en **Enviar** si vas a mandar una notificación o en **Añadir** si no vas a hacerlo.

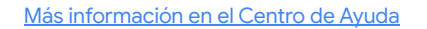

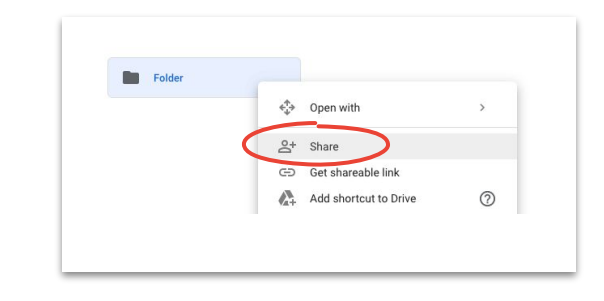

| Share with people and groups                                | ¢3        |
|-------------------------------------------------------------|-----------|
| Add people and groups                                       |           |
|                                                             | Owner     |
| Feedback?                                                   | Done      |
| Get link                                                    |           |
| Restricted Only people added can open with this link Change | Copy link |

Colabora en tiempo real desde cualquier lugar con Documentos, Hojas de cálculo, Presentaciones, Formularios y Sites.

### Contenido

versiones 53

<u>Consejos 42–44</u>

<u>Crear un archivo 45</u> <u>Usar comentarios 46–51</u> <u>Gestionar notificaciones 52</u> <u>Acceder al historial de</u> <u>Sugerir cambios 54</u> <u>Usar archivos de Microsoft</u> <u>Office 55–59</u>

<u>Compartir archivos con</u> <u>Google Sites 60</u>

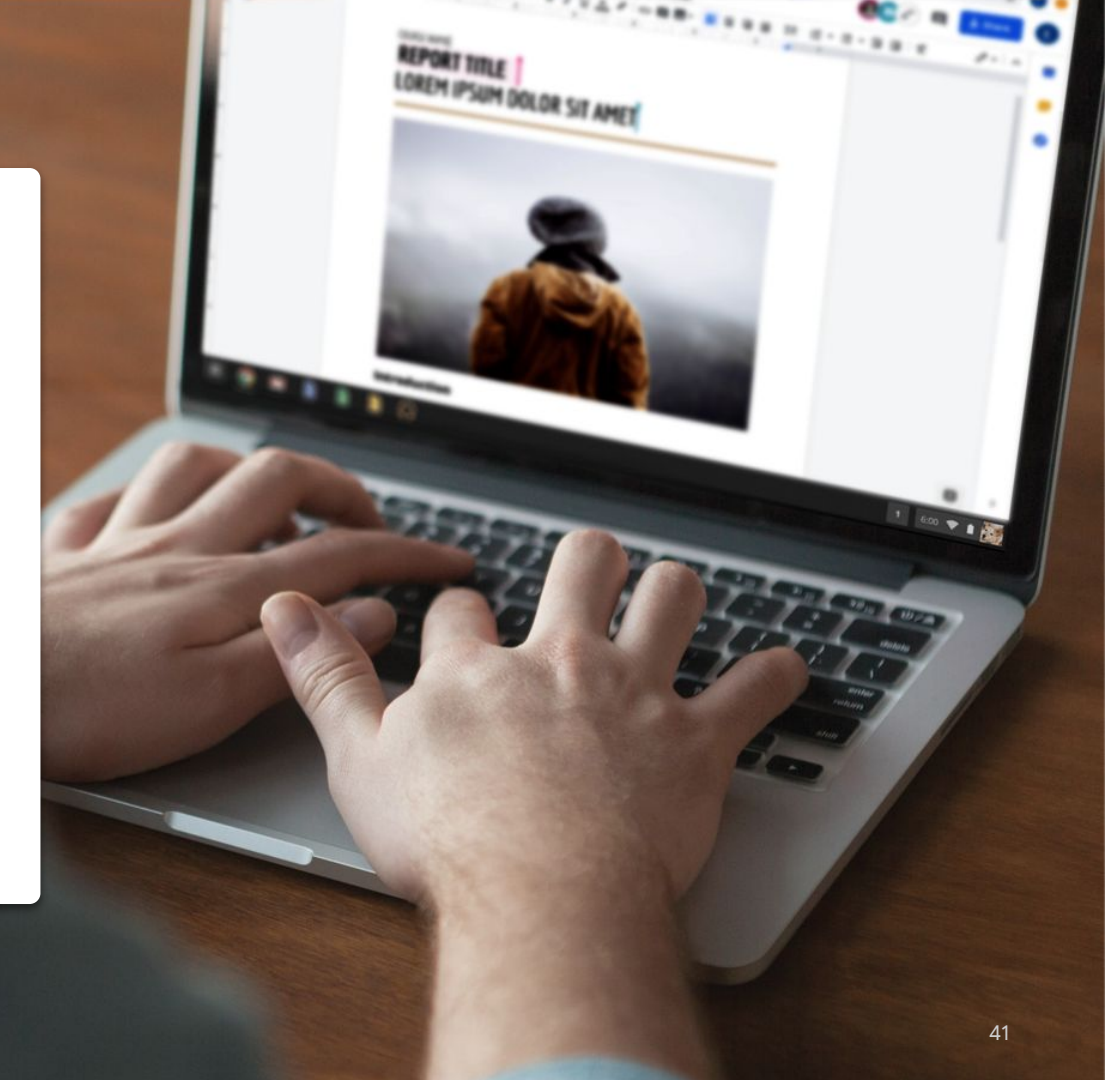

# Trabajad como si estuvierais en el mismo sitio

Gracias a las soluciones de colaboración modernas, tu equipo y tú podéis trabajar juntos desde cualquier lugar. Ayudan a tener conversaciones específicas y centradas en objetivos, proporcionan un registro completo sobre el momento y la forma en los que se modifica un archivo, optimizan las cargas de trabajo y sirven para estar en contacto con tus compañeros de trabajo. Colaborar en tiempo real evita:

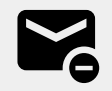

Enviar un flujo constante de correos electrónicos con ideas y modificaciones.

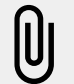

Buscar archivos adjuntos (u olvidarse de ellos).

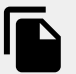

Problemas con el control de versiones y derivados de combinar archivos manualmente.

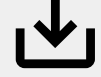

Pérdidas de cambios no guardados.

# Colaborar en asuntos no relacionados con el trabajo

Hagas lo que hagas en tu tiempo libre. seguro que alguno de tus compañeros tiene las mismas aficiones.

Compartir archivos es una buena manera de profundizar en conversaciones que hayas empezado en videollamadas, correos o chats. Además, puede ayudarte a fijar objetivos y a compartir información y opiniones de forma regular (en asuntos que no tengan que ver con el trabajo). Algunas cosas que debes tener en cuenta:

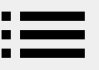

¿Te gusta hacer pasteles? Comparte tus recetas favoritas.

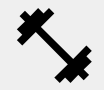

¿Estás perfeccionando tu rutina de entrenamiento? Haz una lista con tus ejercicios favoritos.

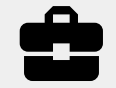

¿Te gustan las reformas? Monitoriza tu progreso o comparte consejos.

# Crea un sistema de recompensas

Cuando estés teletrabajando, recompensarte a ti mismo por un trabajo bien hecho es una buena forma de motivarte y de tomar un descanso.

Un paseo corto, un tentempié especial o un pequeño descanso para ver la TV pueden darte la fuerza que necesitas para sentarte y concentrarte en la tarea que tienes entre manos. Recomendamos:

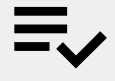

Escribir tus objetivos o tus tareas, y la recompensa que conseguirás cuando los termines.

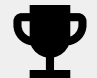

Ser honesto; recompénsate solo cuando cumplas tu objetivo.

## Crear un archivo

Puedes empezar a colaborar en pocos segundos con Documentos, Hojas de cálculo, Presentaciones, Formularios y Sites. La elección que hagas dependerá de la tarea en la que estés trabajando. ¿Necesitar monitorizar muchos datos? Prueba Hojas de cálculo. ¿Necesitas hacer una presentación que deje a todos impresionados? Utiliza Presentaciones.

- En Drive, haz clic en + Nuevo, selecciona el tipo de archivo y elige entre Documento en blanco o Desde una plantilla.
- 2. En la esquina superior izquierda del nuevo archivo, haz clic en **Documento sin título** para escribir un nombre.
- 3. Empieza a trabajar.

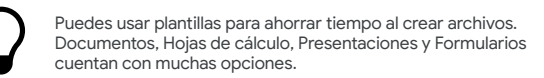

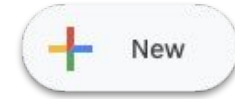

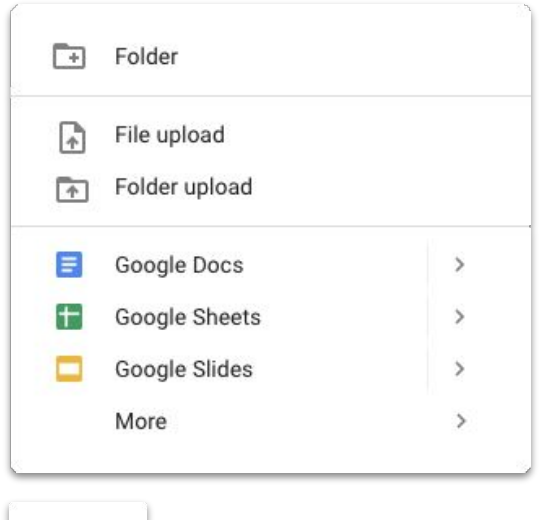

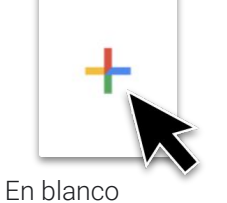

### Añadir un comentario

Dejar comentarios te ayuda a tener una conversación en tiempo real en tus archivos, con todo el contexto necesario presente.

- 1. Abre el archivo y selecciona el contenido al que quieres añadir un comentario.
- 2. En el menú, haz clic en Añadir comentario 🖽 .
- 3. Introduce tu comentario en el cuadro.
- 4. Haz clic en **Comentar**.

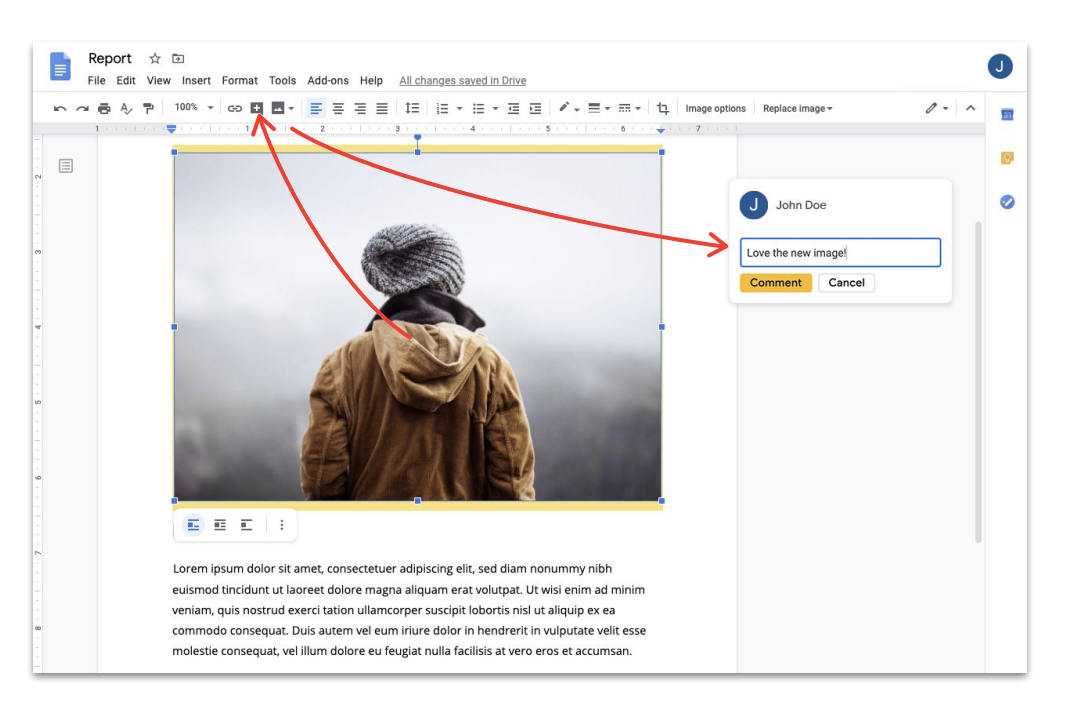

### Responder a un comentario

Puedes responder a los comentarios que hagan tus compañeros. Utiliza esta función para compartir tu opinión, sugerir una alternativa, indicar que estás de acuerdo con algo, etc. Sea lo que sea lo que quieres decir, es fácil hacerlo.

- 1. Haz clic en el comentario que quieres responder.
- 2. Haz clic en **Responder** y escribe tu mensaje.
- 3. Haz clic en **Responder** para guardarlo.

| 4:0    | 8 PM Today    | Resolve    | 0 |
|--------|---------------|------------|---|
| Podemo | os probar una | versión en |   |
| Done   |               |            | _ |
| Done   |               |            |   |

### Resolver un comentario

Cuando termine la conversación, no te olvides de resolver los comentarios para que todos sepan que el tema está zanjado.

- 1. Haz clic en el comentario que quieres resolver.
- 2. Si quieres responder antes de resolver, haz clic en **Responder** y escribe tu mensaje.
- 3. En la esquina superior del cuadro del comentario, haz clic en **Resolver**.

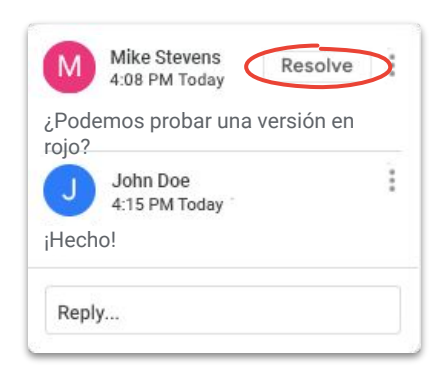

### Asignar una tarea

Asignar tareas es una buena forma de dividir el trabajo y terminarlo con éxito (y saber quién está haciendo qué), o de dejar claro quién tiene echar una mano cuando hay mucha gente trabajando en el mismo archivo.

- 1. Al escribir un comentario, introduce el símbolo (@) seguido del correo electrónico de la persona.
- 2. Marca la casilla **Asignar a** que aparece cuando introduces el correo de la persona en tu comentario.
- 3. Termina tu mensaje.
- 4. Haz clic en **Asignar**.

| VI WIK      | e Stevens                        |                            |
|-------------|----------------------------------|----------------------------|
| +john@gn    | nail.com                         |                            |
| Can we up   | date this?                       |                            |
| ASSIGN      |                                  |                            |
| he assigned | l person will b<br>or marking as | be notified and<br>s done. |

## Ver el historial de comentarios

Resolver un comentario no lo borra para siempre. Puedes ver todos los comentarios abiertos y resueltos de un archivo en el historial de comentarios. Es como un registro de la evolución del archivo, ya que nunca sabes cuándo puedes necesitar un recordatorio.

- 2. Revisa el historial de comentarios y contesta, resuelve o reabre según veas necesario.

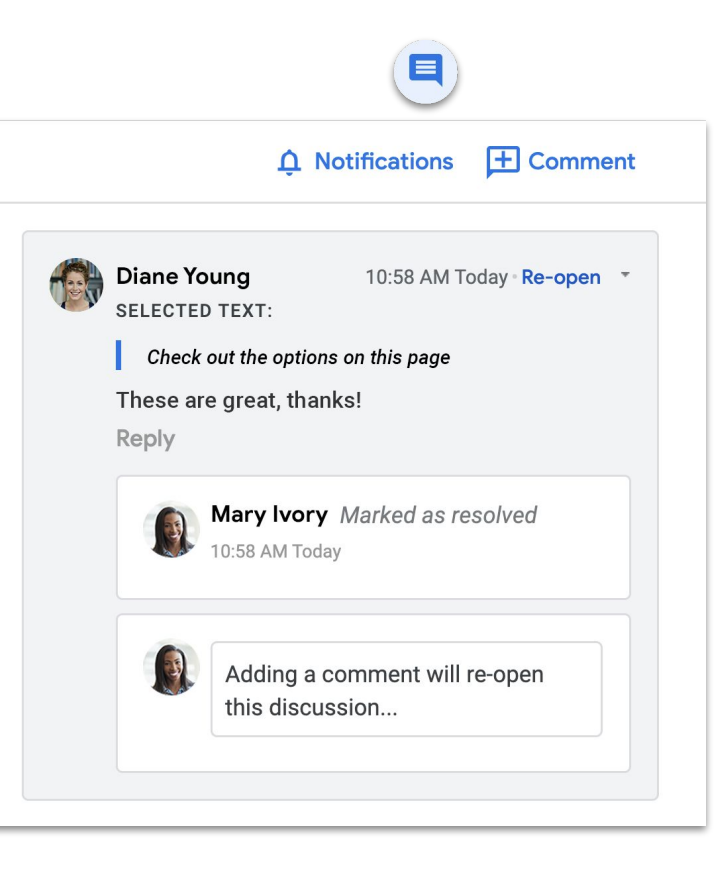

### Reabrir un comentario

Si quieres continuar con una conversación o volver a una idea que ya se ha resuelto, puedes reabrir los comentarios cerrados a través del historial de comentarios.

- 2. Desplázate hacia abajo para revisar el historial.
- Busca el comentario que quieres reabrir y selecciona Reabrir , después haz clic en Reabrir O añade tu respuesta y haz clic en Responder y el comentario se reabrirá automáticamente.

El comentario reabierto aparecerá de nuevo en el margen de la derecha.

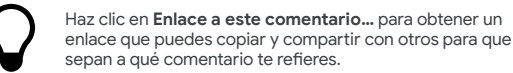

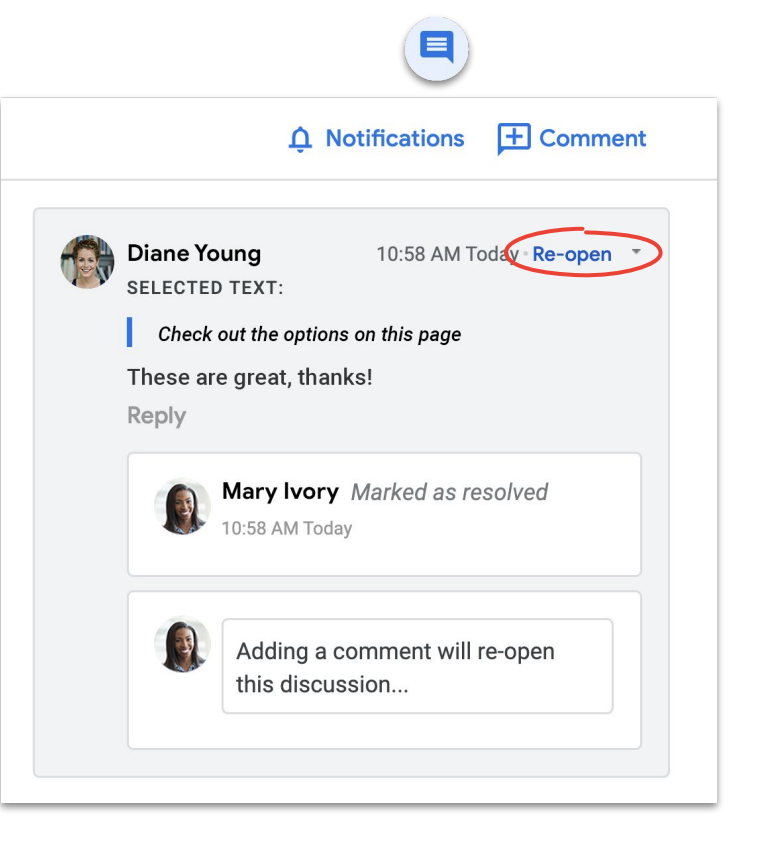

### **Gestionar notificaciones**

Las notificaciones te ayudan a saber lo que ocurre con tus archivos. Recibes notificaciones cuando alguien comparte un archivo o una carpeta contigo, cuando te mencionan en un comentario o cuando alguien solicita acceso a uno de tus archivos.

- En Mi unidad, haz clic en 🔅 y selecciona Configuración.
- 2. A la izquierda, haz clic en Notificaciones.
- 3. Marca o desmarca la casilla de la opción que quieres modificar.
- 4. Haz clic en Listo.

| c                     | ? | <b>(</b> |
|-----------------------|---|----------|
| Settings              |   |          |
| Get Drive for desktop |   |          |
| Keyboard shortcuts    |   |          |
|                       |   |          |

| Settings                 |         |                                                                                                   | DONE |
|--------------------------|---------|---------------------------------------------------------------------------------------------------|------|
| General<br>Notifications | Browser | Get updates about Google Drive items in your browser                                              |      |
| Manage Apps              | Email   | Get all updates about Google Drive items via email<br>Account-related messages will still be sent |      |
|                          |         |                                                                                                   |      |

## Acceder al historial de versiones

El historial de versiones contiene todos los borradores de un archivo, por lo que es muy fácil encontrar contenido eliminado que necesitas incluir de nuevo o comprobar cuándo y por qué se modificó algo.

- 1. En el menú, haz clic en **Archivo**, selecciona **Historial de** versiones y Ver el historial de versiones.
- 2. Selecciona una fecha para ver una versión anterior. Debajo de cada fecha verás:
  - a. Quién editó el archivo.
  - b. Un color junto a cada nombre y las modificaciones que hizo cada persona en su color correspondiente.
- 3. Puedes restaurar una versión anterior del archivo haciendo clic en **Restaurar esta versión** <u>O</u> volver a la versión actual haciendo clic en ←.

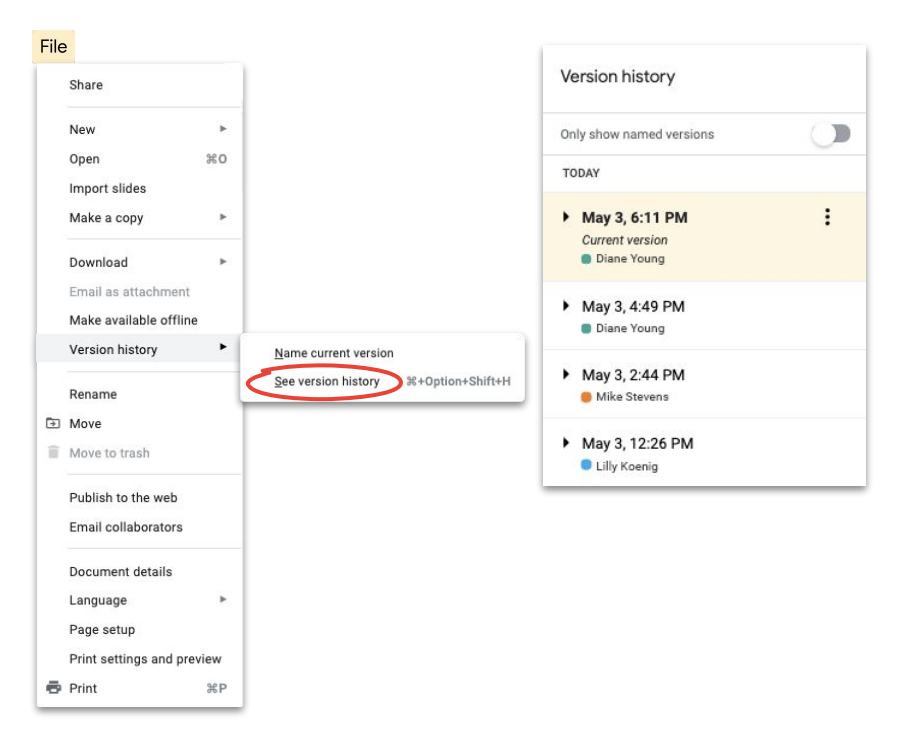

## Sugerir cambios

A veces, es necesario proponer cambios sin llegar a hacerlos. Por ejemplo, durante la revisión de documentos legales en los que los cambios deben ser aprobados o cuando los clientes exigen un proceso más formal.

Sugerir cambios es una buena forma de que todos los colaboradores hagan revisiones y aprueben o rechacen cambios.

- Cerca de la esquina superior derecha de un documento, haz clic en *2* → Edición y elige Sugerencias.
- 2. Empieza a modificar el texto; tu sugerencia aparecerá en otro color y el texto que estás cambiando se tachará, pero no se borrará.

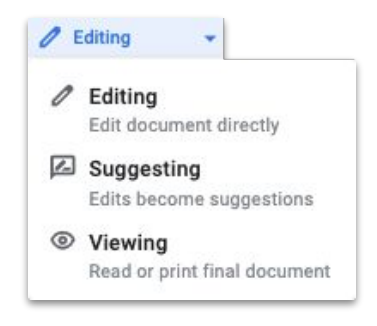

## Añadir archivos de Microsoft Office a Google Drive

Si usas archivos de Microsoft Office, puedes subirlos a Drive y empezar a trabajar en ellos con las ventajas de esta moderna solución de colaboración. No hace falta convertir el archivo, volver a guardarlo ni descargarlo.

- 1. Abre <u>Drive</u>.
- 2. Haz clic en Nuevo y, después, en Subir archivo.
- 3. Elige el archivo de Office que quieres subir.
- 4. Selecciona Abrir.

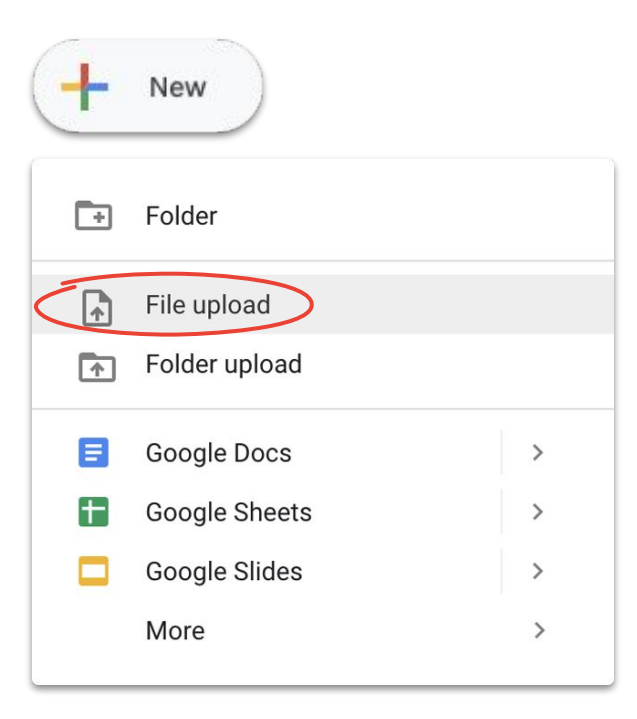

## Trabajar en archivos de Microsoft Office en Drive

En Drive, puedes abrir y trabajar en archivos de Microsoft Office, hacer cambios y guardarlos en el archivo original sin tener que volver a subirlo ni crear otro archivo.

- En <u>Drive</u>, haz doble clic en un archivo de Office para abrir una vista previa.
- En la parte superior, haz clic en Abrir con Documentos, Hojas de cálculo o Presentaciones de Google; si no ves esta opción, haz clic en v Abrir con y, después, en Documentos, Hojas de cálculo o Presentaciones de Google.
- 3. Ya puedes editar y compartir el archivo, ver el historial de versiones y colaborar en tiempo real con otras personas.
- 4. Cierra la ventana cuando termines y tus cambios se guardarán en el archivo original de Office.

Si abres un archivo de Office en Documentos, Hojas de cálculo o Presentaciones de Google y no lo modificas, el archivo original tampoco cambiará.

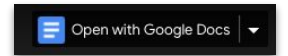

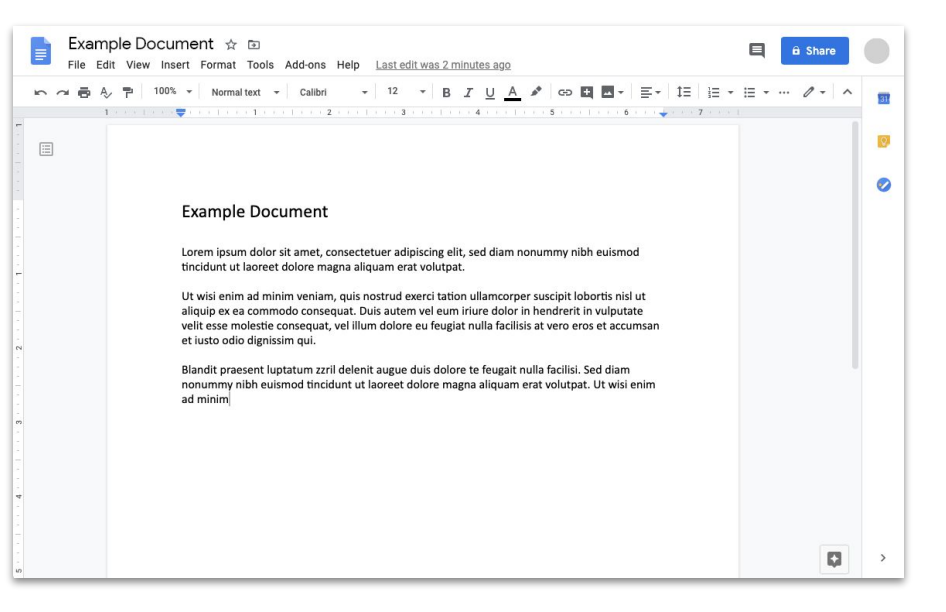

## Convertir archivos de Microsoft Office en archivos de Google

Si quieres facilitar la colaboración entre compañeros, puedes convertir tus archivos de Office en archivos de Google y empezar a trabajar en ellos con Documentos, Hojas de cálculo y Presentaciones.

- 1. En <u>Drive</u>, haz doble clic en un archivo de Office para abrir una vista previa.
- En la parte superior, haz clic en Abrir con Documentos, Hojas de cálculo o Presentaciones de Google; si no ves esta opción, haz clic en v Abrir con y, después, en Documentos, Hojas de cálculo o Presentaciones de Google.
- 3. Haz clic en Archivo y después en Guardar como documento, hoja de cálculo o presentación de Google.

También puedes descargar un archivo de Google con formato de archivo de Office.

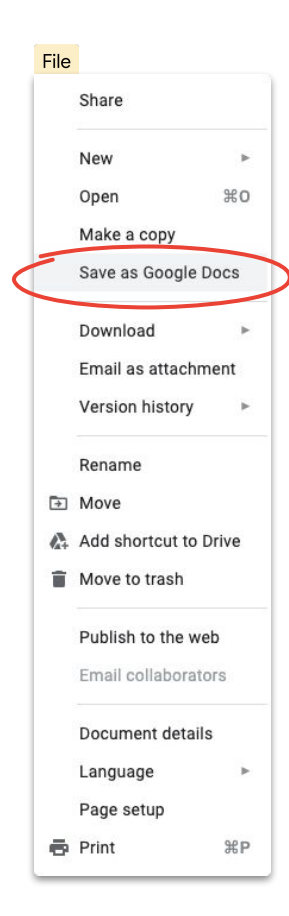

## Comentar en archivos de Microsoft Office en la vista previa de Google Drive

Al igual que en los archivos de Google, puedes usar comentarios para tener conversaciones y compartir ideas (con el contexto adecuado) en los archivos de Microsoft Office. La vista previa de Google Drive facilita este proceso y evita pasos extra, como volver a enviar o subir el archivo.

- 1. Abre <u>Drive</u> y haz doble clic en el archivo de Office.
- 2. Selecciona el texto, la celda o la sección donde quieres dejar un comentario.
- 3. Haz clic en Añadir comentario 🛨
- 4. Introduce tu comentario (para dirigirlo a una persona concreta, escribe el signo @ seguido de su correo electrónico en el texto del comentario).
- 5. Haz clic en **Comentar**.

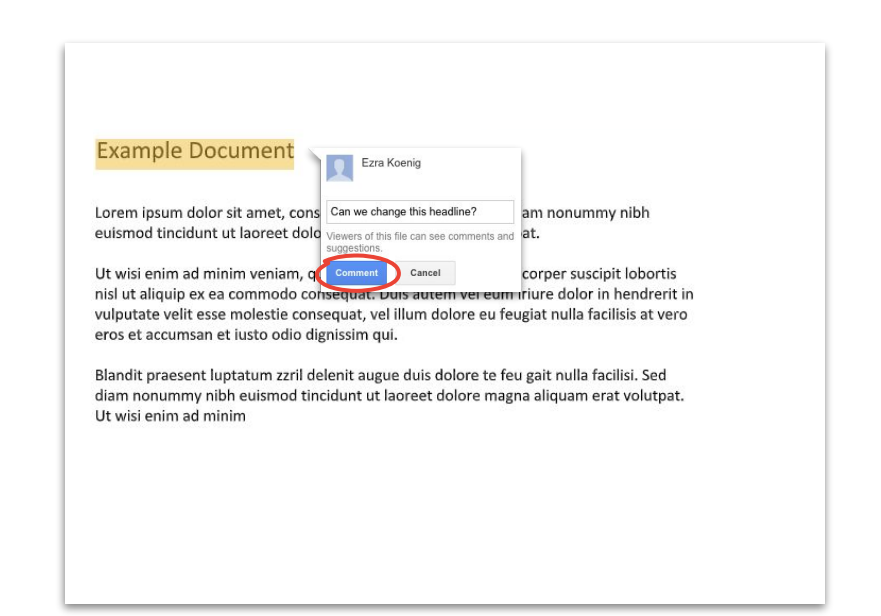

## Monitorizar las modificaciones de un archivo de Microsoft Office en Drive

Si usas File Stream de Drive, también puedes colaborar con otras personas en tiempo real. Eso sí, puede que tengáis que acordar turnos para modificar o actualizar el archivo antes de empezar.

- En File Stream de Drive, abre un archivo compartido de Office; 1. en la esquina inferior derecha se indicará el estado en tiempo real.
- 2. Verás lo siguiente:
  - Ahora puedes editar (nadie está modificando el a. archivo).
  - Espera para editar (otra persona está modificando el b. archivo): marca la casilla Enviarme una notificación cuando pueda editar para saber cuándo es tu turno.
  - Se ha creado una versión nueva (alguien ha creado С. una versión más reciente); para verla, haz clic en Obtener más reciente.
- Ya puedes modificar y compartir el archivo, ver el historial 3. de versiones, colaborar en tiempo real con otras personas y mucho más; todos los cambios se guardarán en el archivo original de Office.

Más información en el Centro de Ayuda

### **Project Phoenix Overview** July 24, 2018

#### Stakeholders

Lara Brown - Product Manager Lily MacDonald - Lead Engineer Skye Perkins - Lead Designer Elizabeth Fitzgerald - Visual Designer Alexis Stephens - User Researcher Trevor Hanson - Technical Lead

Proposed Timeline Prototype - Q4 2018 Launch - 01 2019

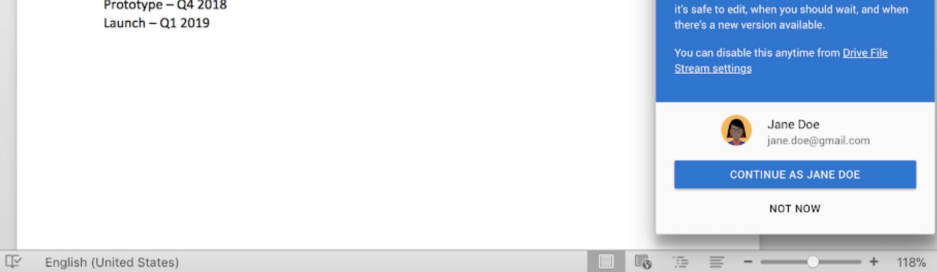

Drive File Stream

✓ Safe to edit

See who's editing Microsoft

Now you can see if others are editing Microsoft

Office files and they can see you. Get alerts when

files in Drive File Stream

## Compartir archivos con Google Sites

Insertar archivos en una página web con Google Sites es una forma fácil de compartir información con muchas personas, sobre todo si tienes que compartir conjuntos de documentos que necesitan tener contexto y estar organizados de una forma concreta.

- En la página principal de Sites, haz clic en Crear + O desde Drive, haz clic en + Nuevo, después en Más y, por último, en Google Sites
- 2. Cuando estés en Sites, tendrás que:
  - a. Poner un nombre a tu sitio web.
  - b. Seleccionar un diseño y sus opciones.
  - c. Configurar la navegación del sitio web.
- 3. Haz clic en **Publicar** en la esquina superior derecha cuando termines.

Si crees que tu sitio web va a atraer mucho tráfico, <u>pública tu archivo</u> primero y, después, inserta la URL publicada en Google Sites.

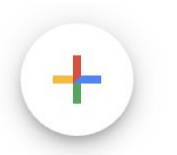

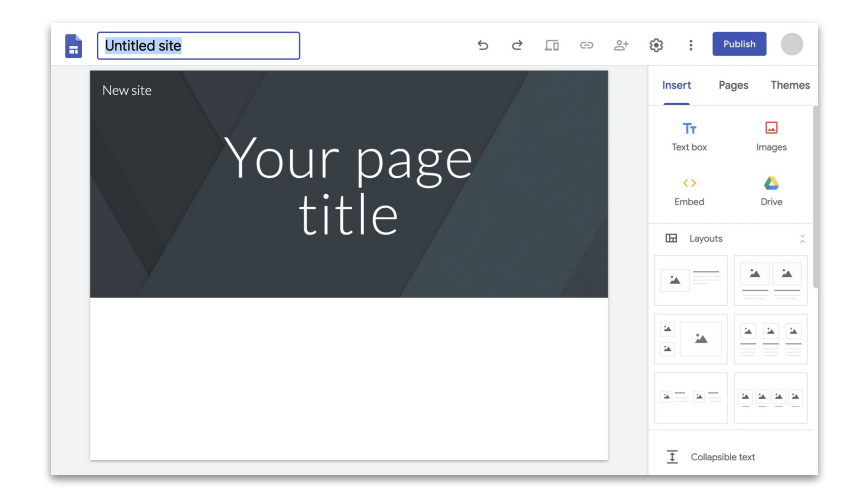

Pasos detallados y más información sobre Sites

# Ya puedes acceder de forma gratuita a todas las herramientas que necesitas para trabajar a distancia.

Elige la opción que mejor se adapte a tus necesidades

## G Suite Essentials 📮 📥 📄

Los **equipos y las organizaciones** pueden colaborar de forma fácil y segura.

- Las videollamadas seguras de Google Meet pueden incluir a hasta 250 participantes y se pueden grabar y almacenar en Google Drive.
- Acceso sencillo a tu contenido con Google Drive.
- Colaboración moderna con Documentos, Hojas de cálculo, Presentaciones, Formularios y Sites.

Registrarse en G Suite Essentials

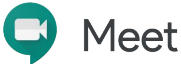

**Todo el mundo** puede mantenerse en contacto con sus clientes, compañeros, familiares y amigos completamente gratis.

- Videollamadas seguras con Google Meet.
- Hasta 100 participantes.
- El límite de tiempo de 60 minutos de las videollamadas queda anulado hasta el 30 de septiembre del 2020.

Registrarse en Google Meet

## Más información sobre cómo trabajar a distancia con G Suite

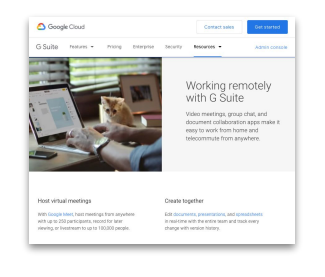

Trabajar a distancia con el panel de control de <u>G Suite</u>

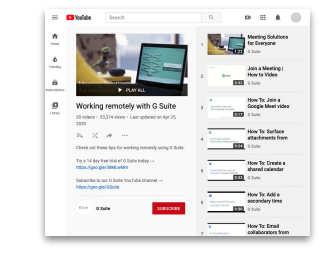

<u>Serie de vídeos</u> <u>sobre el trabajo</u> <u>a distancia con G Suite</u>

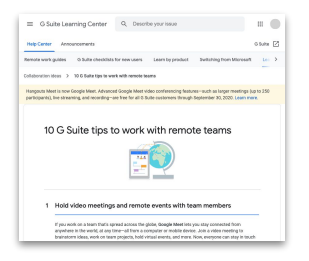

Los mejores 10 consejos para trabajar a distancia

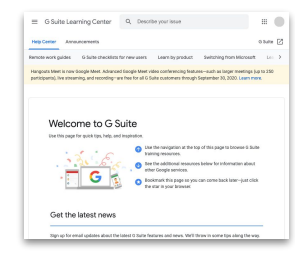

<u>Centro de Bienvenida</u> <u>de G Suite</u>

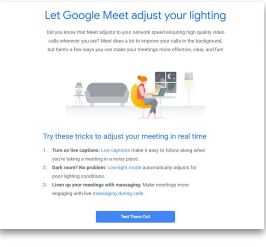

Apuntarse para recibir consejos y novedades sobre G Suite

# Empieza a hacer más desde cualquier lugar con ayuda de Google.